IBM Tivoli Composite Application Manager Extended Agent for Oracle Database Version 6.3.1 Fix Pack 2

Troubleshooting Guide

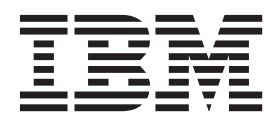

IBM Tivoli Composite Application Manager Extended Agent for Oracle Database Version 6.3.1 Fix Pack 2

## Troubleshooting Guide

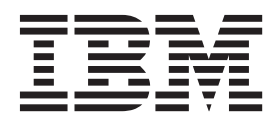

Note

Before using this information and the product it supports, read the information in "Notices" on page 43.

#### © Copyright IBM Corporation 2010, 2013.

US Government Users Restricted Rights – Use, duplication or disclosure restricted by GSA ADP Schedule Contract with IBM Corp.

This edition applies to version 6.3.1 Fix Pack 2 of IBM Tivoli Composite Application Manager Extended Agent for Oracle Database (product number 5724-I45) and to all subsequent releases and modifications until otherwise indicated in new editions.

## Contents

| Tables                                             | . v  |
|----------------------------------------------------|------|
| Chapter 1. Troubleshooting                         | . 1  |
| Chapter 2. Trace logging                           | . 3  |
| Overview of log file management                    | . 3  |
| Principal trace log files                          | . 4  |
| Examples: Using trace logs                         | . 7  |
| Trace options                                      | . 8  |
| RAS trace parameters                               | . 9  |
| Setting RAS trace parameters by using the GUI.     | . 9  |
| Manually setting RAS trace parameters              | . 10 |
| Dynamic modification of trace settings             | . 11 |
| Turning on tracing                                 | . 13 |
| Turning off tracing                                | . 13 |
| Setting trace parameters for the Tivoli Enterprise |      |
| Console server                                     | . 14 |
| Chapter 3. Problems and workarounds                | 15   |
| Installation and configuration troubleshooting.    | . 15 |
| Remote deployment troubleshooting                  | . 20 |
| Agent troubleshooting.                             | . 22 |
| Workspace troubleshooting                          | . 28 |
| Situation troubleshooting                          | . 30 |
|                                                    |      |

| Take Action commands troubleshooting   | 34 |
|----------------------------------------|----|
| Chapter 4. Support information         | 35 |
| Chapter 5. Informational, warning, and |    |
| error messages overview                | 37 |
| Message format                         | 37 |
| Agent messages                         | 38 |
| Appendix. ITCAM for Applications       |    |
| documentation library                  | 39 |
| Prerequisite publications              | 39 |
| Related publications                   | 39 |
| Tivoli Monitoring Community on Service |    |
| Management Connect                     | 40 |
| Other sources of documentation         | 40 |
|                                        |    |
| Notices                                | 43 |
| Trademarks                             | 45 |
| Privacy policy considerations          | 45 |
| Index                                  | 47 |

### Tables

| 1. | Information to gather before contacting IBM  |
|----|----------------------------------------------|
|    | Software Support                             |
| 2. | Trace log files for troubleshooting agents 4 |
| 3. | Problems and solutions for installation and  |
|    | configuration                                |
| 4. | General problems and solutions for           |
|    | uninstallation                               |
|    |                                              |

| 5. | Remote deployment problems and solutions | 20   |
|----|------------------------------------------|------|
| 6. | Agent problems and solutions             | . 22 |
| 7. | Workspace problems and solutions         | . 28 |
| 8. | Situation problems and solutions         | . 30 |
| 9. | Take Action commands problems and        |      |
|    | solutions                                | . 34 |
|    |                                          |      |

### **Chapter 1. Troubleshooting**

Problems can be related to IBM<sup>®</sup> Tivoli<sup>®</sup> Monitoring or the specific agent that you are using.

For general troubleshooting information, see the *IBM Tivoli Monitoring Troubleshooting Guide*. For other problem-solving options, see Chapter 4, "Support information," on page 35.

You can resolve some problems by ensuring that your system matches the system requirements listed in the Prerequisites topic for the agent in the information center.

The following activities can help you find a solution to the problem you are having:

- "Gathering product information for IBM Software Support"
- "Using logging" on page 2
- "Consulting the lists of identified problems and workarounds" on page 2

#### Gathering product information for IBM Software Support

Before contacting IBM Software Support about a problem you are experiencing with this product, gather the information shown in Table 1.

| Information type                          | Description                                                                                                    |
|-------------------------------------------|----------------------------------------------------------------------------------------------------|
| Log files                                 | Collect trace log files from failing systems. Most logs are<br>located in a logs subdirectory on the host computer. See<br>"Principal trace log files" on page 4 for lists of all trace<br>log files and their locations. |
|                                           | For general information about the IBM Tivoli Monitoring<br>environment, see the <i>Tivoli Enterprise Portal User's Guide</i> .                                                                                            |
| Oracle Database information               | Version number and patch level                                                                                                    |
| Operating system                          | Operating system version number and patch level                                                                                                    |
| Messages                                  | Messages and other information displayed on the screen                                                                                                    |
| Version numbers for IBM Tivoli Monitoring | Version number of the following members of the monitoring environment:                                                                                                    |
|                                           | • IBM Tivoli Monitoring. Also provide the patch level, if available.                                                                                                    |
|                                           | • IBM Tivoli Composite Application Manager Extended Agent for Oracle Database                                                                                                    |
| Screen captures                           | Screen captures of incorrect output, if any                                                                                                    |
| (UNIX systems only) Core dump files       | If the system stops on UNIX systems, collect the core dump file from the <i>install_dir/bin</i> directory, where <i>install_dir</i> is the directory where you installed the monitoring agent.                            |

Table 1. Information to gather before contacting IBM Software Support

You can use the pdcollect tool to collect the most commonly used information from a system. This tool gathers log files, configuration information, version information, and other data. For more information about using this tool, see the "pdcollect tool" in the *IBM Tivoli Monitoring Troubleshooting Guide*.

For information about working with IBM Software Support, see IBM Support Portal Service Requests and PMRs (http://www.ibm.com/support/entry/portal/Open\_service\_request/Software/Software\_support\_(general)).

#### **Using logging**

Logging is the primary troubleshooting feature in the Oracle Database Extended agent. *Logging* refers to the text messages and trace data that is generated by the Oracle Database Extended agent. Messages and trace data are sent to a file.

Trace data captures transient information about the current operating environment when a component or application fails to operate as designed. IBM Software Support personnel use the captured trace information to determine the source of an error or unexpected condition. See Chapter 2, "Trace logging," on page 3 for more information.

#### Consulting the lists of identified problems and workarounds

Known problems have been organized into types such as those in the following list to make them easier to locate:

- Installation and configuration
- General usage and operation
- Display of monitoring data
- Take Action commands

Information about symptoms and detailed workarounds for these types of problems is located in Chapter 3, "Problems and workarounds," on page 15.

For general troubleshooting information, see the IBM Tivoli Monitoring Troubleshooting Guide.

### Chapter 2. Trace logging

Trace logs are used to capture information about the operating environment when component software fails to operate as designed.

The principal log type is the RAS (Reliability, Availability, and Serviceability) trace log. These logs are in the English language only. The RAS trace log mechanism is available for all components of IBM Tivoli Monitoring. Most logs are located in a logs subdirectory on the host computer. See the following information to learn how to configure and use trace logging:

- "Principal trace log files" on page 4
- "Examples: Using trace logs" on page 7
- "Setting RAS trace parameters by using the GUI" on page 9

Note: The documentation refers to the RAS facility in IBM Tivoli Monitoring as "RAS1."

IBM Software Support personnel use the information captured by trace logging to trace a problem to its source or to determine why an error occurred. All components in the IBM Tivoli Monitoring environment have a default tracing level. The tracing level can be changed on a per-component level to adjust the type of trace information collected, the degree of trace detail, the number of trace logs to be kept, and the amount of disk space used for tracing.

#### Overview of log file management

Knowing the naming conventions for log files helps you to find the files.

#### Agent log file naming conventions

Table 2 on page 4 provides the names, locations, and descriptions of IBM Tivoli Monitoring general RAS1 log files. The log file names for the Oracle Database Extended agent adhere to the following naming convention:

- hostname\_rz\_krzagent\_HEXtimestamp-nn.log
- hostname\_rz\_krzclient\_HEXtimestamp-nn.log
- hostname\_rz\_krzstart\_HEXtimestamp-nn.log

Where:

hostname

Host name of the computer where the monitoring component is running.

*rz* Two-character product code for Oracle Database Extended agent.

HEXtimestamp

Hexadecimal time stamp representing the time at which the program started.

*nn* Rolling log suffix.

These logs are in the following directory depending on the operating system that you are using:

- Windows 32-bit: install\_dir\TMAITM6\logs
- Windows 64-bit: install\_dir\TMAITM6\_x64\logs
- Linux: install\_dir/logs
- UNIX: install\_dir/logs

The krzagent program is a binary copy of agent factory, which delivers requests from Tivoli Enterprise Monitoring Server to the krzclient program. The krzclient program is an agent factory custom provider that can connect multiple and different versions of Oracle databases. This program collects information from Oracle databases, and returns the information to the krzagent program when the krzagent program receives requests from Tivoli Enterprise Monitoring Server. The krzstart program initializes the environment, for example, sets the *PATH* variable and calls the krzclient program.

**Note:** Some operating systems, such as SUSE Linux 10, contain only the krzstart log file and the krzagent log file. The log for the krzclient program is in the krzstart log file, because the krzstart program uses the execvp system call to run the krzclient program. Some operating systems merge the logs of these two applications into one log file.

### Principal trace log files

Trace log files are located on various systems.

Table 2 contains locations, file names, and descriptions of trace logs that can help determine the source of problems with agents.

| Table 2. | Trace log | files | for | troubleshooting | agents |
|----------|-----------|-------|-----|-----------------|--------|
|----------|-----------|-------|-----|-----------------|--------|

| System where log is located                   | File name and path                                                                                                    | Description                                                                                                    |
|-----------------------------------------------|----------------------------------------------------------------------------------------------------|----------------------------------------------------------------------------------------------------|
| On the Tivoli Enterprise Monitoring<br>Server | <ul> <li>Windows: The file in the <i>install_dir</i>\InstallITM path</li> <li>UNIX: The candle_installation.log file in the <i>install_dir</i>/logs path</li> <li>Linux: The candle_installation.log file in the <i>install_dir</i>/logs path</li> </ul>                                                                                                    | Provides details about products that<br>are installed.<br><b>Note:</b> Trace logging is enabled by<br>default. A configuration step is not<br>required to enable this tracing. |
| On the Tivoli Enterprise Monitoring<br>Server | The Warehouse_Configuration.log<br>file is in the following location on<br>Windows systems:<br>install_dir\InstallITM                                                                                                    | Provides details about the<br>configuration of data warehousing<br>for historical reporting.                                                                                   |
| On the Tivoli Enterprise Monitoring<br>Server | <ul> <li>The name of the RAS log file is as follows:</li> <li>Windows: install_dir\logs\<br/>hostname_ms_timestamp-nn.log</li> <li>UNIX: install_dir/logs/<br/>hostname_ms_timestamp-nn.log</li> <li>Linux: install_dir/logs/<br/>hostname_ms_timestamp-nn.log</li> <li>Linux: install_dir/logs/<br/>hostname_ms_timestamp-nn.log</li> <li>Note: File names for RAS1 logs<br/>include a hexadecimal time stamp.</li> <li>Also on UNIX systems, a log with a<br/>decimal time stamp is provided:<br/>hostname_productcode_timestamp.log<br/>and hostname_productcode_<br/>timestamp.pid nnnnn in the<br/>install_dir/logs path, where nnnnn<br/>is the process ID number.</li> </ul> | Traces activity on the monitoring<br>server.                                                                                                    |

| System where log is located            | File name and path                                                                                                    | Description                                                                  |
|----------------------------------------|----------------------------------------------------------------------------------------------------|------------------------------------------------------------------------------|
| On the Tivoli Enterprise Portal Server | The name of the RAS log file is as follows:                                                                                                    | Traces activity on the portal server.                                        |
|                                        | <ul> <li>Windows: install_dir\logs\<br/>hostname _cq_HEXtimestamp-nn.log</li> </ul>                                                                                                    |                                                                              |
|                                        | <ul> <li>UNIX: install_dir<br/>/logs/hostname_cq_HEXtimestamp-<br/>nn.log</li> </ul>                                                                                                    |                                                                              |
|                                        | <ul> <li>Linux: install_dir<br/>/logs/hostname_cq_HEXtimestamp-<br/>nn.log</li> </ul>                                                                                                    |                                                                              |
|                                        | <b>Note:</b> File names for RAS1 logs include a hexadecimal time stamp.                                                                                                    |                                                                              |
|                                        | Also on UNIX systems, a log with a decimal time stamp is provided:<br>hostname_productcode_timestamp<br>.logand hostname_productcode_<br>timestamp.pidnnnn in the<br>install_dir/logs path, where nnnnn<br>is the process ID number. |                                                                              |
| On the Tivoli Enterprise Portal Server | The teps_odbc.log file is located in the following path:                                                                                                    | When you enable historical reporting, this log file traces the status of the |
|                                        | • Windows: install_dir\InstallITM                                                                                                    | warehouse proxy agent.                                                       |
|                                        | <ul> <li>UNIX: install_dir/logs</li> </ul>                                                                                                    |                                                                              |
|                                        | <ul> <li>Linux: install_dir/logs</li> </ul>                                                                                                    |                                                                              |

Table 2. Trace log files for troubleshooting agents (continued)

| System where log is located                                                       | File name and path                                                                                                    | Description                                                                                                    |
|-----------------------------------------------------------------------------------|----------------------------------------------------------------------------------------------------|----------------------------------------------------------------------------------------------------|
| System where log is located<br>On the computer that hosts the<br>monitoring agent | <pre>File name and path The RAS1 log files are as follows: • Windows: hostname _rz_instance_name_krzagent_ HEXtimestamp-nn.log in the install_dir\tmaitm6\logs directory • UNIX: hostname_rz_instance_name_ krzagent_ HEXtimestamp-nn.log in the install_dir/logs directory • Linux: hostname_rz_instance_name_ krzagent_ HEXtimestamp-nn.log in the install_dir/logs directory These logs are in the following directories: • Windows: install_dir\tmaitm6\ logs • UNIX: install_dir/logs • Linux: install_dir/logs • Linux: in</pre> | Description Traces activity of the monitoring agent.                                                                                                    |
| On the computer that hosts the<br>monitoring agent                                | The agent operations log files are as<br>follows:<br><i>instance_hostname</i> RZ.LG0 is the<br>current log created when the agent<br>was started.<br><i>instance_hostname_</i> RZ.LG1 is the<br>backup of the previous log.<br>These logs are in the following<br>directory depending on the operating<br>system that you are using:<br>• Windows 32-bit:<br><i>install_dir</i> \TMAITM6\logs<br>• Windows 64-bit:<br><i>install_dir</i> \TMAITM6_x64\logs<br>• Linux: <i>install_dir</i> /logs<br>• UNIX: <i>install_dir</i> /logs                                                                                                    | <ul> <li>Shows whether the agent could connect to the monitoring server.</li> <li>Shows which situations are started and stopped, and shows other events while the agent is running. A new version of this file is generated every time the agent is restarted.</li> <li>IBM Tivoli Monitoring generates one backup copy of the *.L60 file with the tag .L61. View the .L61 tag to learn the following details regarding the <i>previous</i> monitoring session:</li> <li>Status of connectivity with the monitoring server</li> <li>Situations that were running</li> <li>The success or failure status of Take Action commands</li> </ul> |

Table 2. Trace log files for troubleshooting agents (continued)

Table 2. Trace log files for troubleshooting agents (continued)

| System where log is located | File name and path | Description |
|-----------------------------|--------------------|-------------|
| D (1 11)                    |                    |             |

Definitions of variables:

- *timestamp* is a time stamp with a format that includes year (y), month (m), day (d), hour (h), and minute (m), as follows: **yyyymmdd hhmm**
- *HEXtimestamp* is a hexadecimal representation of the time at which the process was started.
- *install\_dir* represents the directory path where you installed the IBM Tivoli Monitoring component. *install\_dir* can represent a path on the computer that hosts the monitoring system, the monitoring agent, or the portal.
- instance refers to the name of the database instance that you are monitoring.
- *instance\_name* refers to the name of the agent instance.
- hostname refers to the name of the computer on which the IBM Tivoli Monitoringcomponent runs.
- *nn* represents the circular sequence in which logs are rotated. this value includes a range from 1 5, by default. The first is always retained because it includes configuration parameters.
- productcode specifies the product code, for example, um for Universal Agent or nt for Windows systems.

For more information about the complete set of trace logs that are maintained on the monitoring server, see the *IBM Tivoli Monitoring Installation and Setup Guide*.

### **Examples: Using trace logs**

You can open trace logs in a text editor to learn some basic facts about your IBM Tivoli Monitoring environment.

IBM Software Support applies specialized knowledge to analyze trace logs to determine the source of problems. The following examples are from the Tivoli Enterprise Monitoring Server log.

#### Example one

This excerpt shows the typical log for a failed connection between a monitoring agent and a monitoring server with the host name **server1a**:

(Thursday, August 11, 2005, 08:21:30-{94C}kdcl0cl.c,105,"KDCL0\_ClientLookup") status=1c020006, "location server unavailable", ncs/KDC1\_STC\_SERVER\_UNAVAILABLE

(Thursday, August 11, 2005, 08:21:35-{94C}kraarreg.cpp,1157,"LookupProxy") Unable to connect to broker at ip.pipe:: status=0, "success", ncs/KDC1\_STC\_OK

(Thursday, August 11, 2005, 08:21:35-{94C}kraarreg.cpp,1402,"FindProxyUsingLocalLookup") Unable to find running CMS on CT\_CMSLIST <IP.PIPE:#server1a>

#### Example two

The following excerpts from the trace log *for the monitoring server* show the status of an agent, identified here as "Remote node." The name of the computer where the agent is running is **SERVER5B**:

(42C039F9.0000-6A4:kpxreqhb.cpp,649,"HeartbeatInserter") Remote node SERVER5B:RZ is ON-LINE.

(42C3079B.0000-6A4:kpxreqhb.cpp,644, "HeartbeatInserter") Remote node SERVER5B:RZ is OFF-LINE.

See the following key points about the preceding excerpts:

- The monitoring server appends the **RZ** product code to the server name to form a unique name (SERVER5B:RZ) for this instance of the IBM Tivoli Composite Application Manager Extended Agent for Oracle Database. By using this unique name, you can distinguish multiple monitoring products that might be running on **SERVER5B**.
- The log shows when the agent started (ON-LINE) and later stopped (OFF-LINE) in the environment.
- For the sake of brevity, an ellipsis (...) represents the series of trace log entries that were generated while the agent was running.

- Between the ON-LINE and OFF-LINE log entries, the agent was communicating with the monitoring server.
- The ON-LINE and OFF-LINE log entries are always available in the trace log. All trace levels that are described in "Setting RAS trace parameters by using the GUI" on page 9 provide these entries.

On Windows systems, you can use the following alternate method to view trace logs:

- In the Windows Start menu, click Program Files > IBM Tivoli Monitoring > Manage Tivoli Enterprise Monitoring Services. The Manage Tivoli Enterprise Monitoring Services window is displayed.
- 2. Right-click a component and click **Advanced** > **View Trace Log** in the menu. For example, if you want to view the trace log of the IBM Tivoli Composite Application Manager Extended Agent for Oracle Database, right-click the name of that agent in the window. You can also use the viewer to access remote logs.

Note: The viewer converts time stamps in the logs to a format that is easier to read.

### **Trace options**

The two levels of tracing are component-level tracing and file-level tracing.

For instructions about how to set trace options, see "RAS trace parameters" on page 9

component-level tracing

To enable component-level tracing, use the following option for the RAS trace parameters: (comp: *component level*)

where:

component

Name of the component for which you want to set the trace option. Use one of the following components defined for RAS1 log service:

- krzalert: the Alert Log component
- krzbasic: the basic functions component
- krzcomm: the common connection component
- krzmutex: the event and mutex component
- krzora: the OCI(Oracle Call Interface) related functions component
- krzxml: the XML component

*level* Tracing severity level: all, debug, detail, or flow.

For example, use the (comp: krzalert all) option to enable tracing on the krzalert component.

• file-level tracing

To use file-level tracing, use the following option for the RAS trace parameters: (unit: *filename level*)

Where:

file name

Name of the file for which you want to enable tracing.

For example, use the (unit: krzoranet all) option to enable tracing on the source code files with names that begin with krzoranet. These files are used for Listener monitoring and Net Service monitoring.

### **RAS trace parameters**

Pinpoint a problem by setting detailed tracing of individual components of the monitoring agent and modules

See "Overview of log file management" on page 3 to ensure that you understand log rolling and can reference the correct log files when you manage log file generation.

### Setting RAS trace parameters by using the GUI

On Windows systems, you can use the graphical user interface to set trace options.

#### About this task

The IBM Tivoli Composite Application Manager Extended Agent for Oracle Database uses RAS1 tracing and generates the logs described in Table 2 on page 4. The default RAS1 trace level is ERROR.

#### Procedure

- 1. Open the Manage Tivoli Enterprise Monitoring Services window.
- 2. Select **Advanced** > **Edit Trace Parms**. The Tivoli Enterprise Monitoring Server Trace Parameters window is displayed.
- **3**. Select a new trace setting in the pull-down menu in the **Enter RAS1 Filters** field or type a valid string.
  - General error tracing. KBB\_RAS1=ERROR
  - Intensive error tracing. KBB\_RAS1=ERROR (COMP:krzora ALL) See "Trace options" on page 8 for detailed information.
  - Maximum error tracing. KBB\_RAS1=ERROR (COMP:krzora ALL)(COMP:krzalert ALL) (COMP:krzcomm ALL) (UNIT:kra ALL)

Note: As this example shows, you can set multiple RAS tracing options in a single statement.

See "Trace options" on page 8 for detailed information.

- 4. Modify the value for Maximum Log Size Per File (MB) to change the log file size (changes LIMIT value).
- 5. Modify the value for Maximum Number of Log Files Per Session to change the number of log files per startup of a program (changes COUNT value).
- 6. Modify the value for Maximum Number of Log Files Total to change the number of log files for all startups of a program (changes MAXFILES value).
- 7. Optional: Click Y (Yes) in the KDC\_DEBUGd Setting menu to log information that can help you diagnose communications and connectivity problems between the monitoring agent and the monitoring server. The KDC\_DEBUG setting and the Maximum error tracing setting can generate a large amount of trace logging. Use these settings only temporarily, while you are troubleshooting problems. Otherwise, the logs can occupy excessive amounts of hard disk space.
- 8. Click **OK**. You see a message reporting a restart of the monitoring agent so that your changes take effect.

#### What to do next

Monitor the size of the logs directory. Default behavior can generate a total of 45 - 60 MB for each agent that is running on a computer. For example, each database instance that you monitor can generate 45 - 60 MB of log data. See the "Procedure" section to learn how to adjust file size and numbers of log files to prevent logging activity from occupying too much disk space.

Regularly prune log files other than the RAS1 log files in the logs directory. Unlike the RAS1 log files that are pruned automatically, other log types can grow indefinitely, for example, the logs in Table 2 on page 4 that include a process ID number (PID).

Use collector trace logs as an additional source of troubleshooting information.

**Note:** The **KDC\_DEBUG** setting and the **Maximum error tracing** setting can generate a large amount of trace logging. Use these settings only temporarily while you are troubleshooting problems. Otherwise, the logs can occupy excessive amounts of hard disk space.

### Manually setting RAS trace parameters

You can manually edit the RAS1 trace logging parameters.

#### About this task

The Oracle Database Extended agent uses RAS1 tracing and generates the logs described in Table 2 on page 4. The default RAS1 trace level is ERROR.

#### Procedure

- 1. Open the trace options file:
  - Windows systems:

install\_dir\tmaitm6\KRZENV

• UNIX systems:

install\_dir /config/rz.ini

- 2. Edit the line that begins with **KBB\_RAS1=** to set trace logging preferences. For example, if you want detailed trace logging, set the **Maximum Tracing** option: KBB\_RAS1=ERROR (UNIT:krz ALL) (UNIT:kra ALL) See "Trace options" on page 8 for detailed information.
- 3. Edit the line that begins with **KBB\_RAS1\_LOG=** to manage the generation of log files:
  - **MAXFILES**: The total number of files that are to be kept for all startups of a given program. When this value is exceeded, the oldest log files are discarded. The default value is 9.
  - LIMIT: The maximum size, in megabytes (MB) of a RAS1 log file. The default value is 5.
  - IBM Software Support might guide you to modify the following parameters:
    - COUNT: The number of log files to keep in the rolling cycle of one program startup. The default is 3.
    - **PRESERVE**: The number of files that are not to be reused in the rolling cycle of one program startup. The default value is 1.

**Note:** The **KBB\_RAS1\_LOG** parameter also provides for the specification of the log file directory, log file name, and the inventory control file directory and name. Do not modify these values or log information can be lost.

4. Restart the monitoring agent so that your changes take effect.

#### What to do next

Monitor the size of the logs directory. Default behavior can generate a total of 45 - 60 MB for each agent that is running on a computer. For example, each database instance that you monitor can generate 45 - 60 MB of log data. See the "Procedure" section to learn how to adjust file size and numbers of log files to prevent logging activity from occupying too much disk space.

Regularly prune log files other than the RAS1 log files in the logs directory. Unlike the RAS1 log files that are pruned automatically, other log types can grow indefinitely, for example, the logs in Table 2 on page 4 that include a process ID number (PID).

Use collector trace logs as an additional source of troubleshooting information.

**Note:** The **KDC\_DEBUG** setting and the **Maximum error tracing** setting can generate a large amount of trace logging. Use these settings only temporarily while you are troubleshooting problems. Otherwise, the logs can occupy excessive amounts of hard disk space.

### Dynamic modification of trace settings

You can dynamically modify the trace settings for an IBM Tivoli Monitoring component, such as, Tivoli Enterprise Monitoring Server, Tivoli Enterprise Portal Server, most monitoring agents, and other components. You can access these components, with the exception of a few monitoring agents, from the tracing utility.

Dynamic modification of the trace settings is the most efficient method, because you can do it without restarting the component. Settings take effect immediately. Modifications by this method are not persistent.

**Note:** When the component is restarted, the trace settings are read again from the .env file. Dynamically modifying these settings does not change the settings in the .env files. To modify these trace settings permanently, modify them in the .env files.

#### ras1

Run this command to modify the trace settings for a Tivoli Monitoring component.

The syntax is as follows:

```
ras1 set|list (UNIT|COMP: class_name ANY|ALL|Detai1|ERROR|Flow|INPUT|Metrics|OUTPUT|STATE)
{(UNIT|COMP: class_name ANY|ALL|Detai1|ERROR|Flow|INPUT|Metrics|OUTPUT|STATE)}
```

You can specify more than one component class to which to apply the trace settings.

#### **Command options**

set

Turns on or off tracing depending upon the value of its parameters. If the parameter is **ANY**, it turns it off. All other parameters turn on tracing based on the specified type or level.

list

Displays the default level and type of tracing that is set by default.

#### **Parameters**

The parameters that determine the component classes to which to apply the trace settings are as follows:

**COMP:** class\_name

Modifies the trace setting for the name of the component class, as specified by *class\_name*, for example, COMP:KDH. The output contains trace for the specified class.

**UNIT:** class\_name

Modifies the trace setting for any unit that starts with the specified *class\_name* value, for example, UNIT: kra. The output contains trace for any unit that begins with the specified filter pattern.

The parameters that determine the trace level and type are as follows:

ALL

Displays all trace levels, including every trace point defined for the component. This setting might

result in a large amount of trace, so specify other parameters to exclude unwanted trace. You might require the ALL parameter to isolate a problem, which is the equivalent to setting "Error Detail Flow State Input Output Metrics".

#### ANY

Turns off tracing.

#### Detail

Displays detailed information about each function.

When entered with the list option, the trace is tagged with Det.

#### ERROR

Logs internal error conditions.

When entered with the list option, the trace is tagged with ER. The output can also be tagged with EVERYE+EVERYU+ER.

#### F1ow

Displays control flow data for each function entry and exit.

When entered with the list option, the trace is tagged with F1.

#### INPUT

Displays input data for each function.

When entered with the list option, the trace is tagged with IN.

#### Metrics

Displays metrics on each function.

When entered with the list option, the trace is tagged with ME.

#### OUTPUT

Displays output data for each function.

When entered with the list option, the trace is tagged with OUT.

#### State

Displays the status for each function.

When entered with the list option, the trace is tagged with St.

#### Example

If you enter ras1 set (COMP:KDH ALL) (COMP:ACF1 ALL) (COMP:KDE ALL), the trace utility turns on all levels of tracing for all the files and functions for which KDH, ACF1, and KDE are the classes.

```
kbbcrel.c, 400, May 29 2007, 12:54:43, 1.1, *
kbbcrnl.c, 400, May 29 2007, 12:54:42, 1.1, *
kdhblde.c, 400, May 29 2007, 12:59:34, 1.1, KDH
kdhomed.c, 400, May 29 2007, 12:59:24, 1.1, KDH
kdhsrej.c, 400, May 29 2007, 13:00:06, 1.5, KDH
kdhblfh.c, 400, May 29 2007, 12:59:33, 1.1, KDH
kdhbloe.c, 400, May 29 2007, 12:59:33, 1.1, KDH
kdhslns.c, 400, May 29 2007, 13:00:08, 1.3, KDH
kbbacdl.c, 400, May 29 2007, 12:54:27, 1.2, ACF1
kbbacl.c, 400, May 29 2007, 12:54:27, 1.4, ACF1
kbbacli.c, 400, May 29 2007, 13:00:11, 1.1, KDH
kdhserq.c, 400, May 29 2007, 12:59:53, 1.1, KDH
kdhserq.c, 400, May 29 2007, 12:59:53, 1.1, KDH
kdhsph.c, 400, May 29 2007, 12:59:53, 1.1, KDH
kdhsgnh.c, 400, May 29 2007, 12:59:49, 1.1, KDH
kdhouts.c, 400, May 29 2007, 12:59:23, 1.1, KDH
kdhouts.c, 400, May 29 2007, 13:00:13, 1.2, KDH
```

```
kdhs1rp.c, 400, May 29 2007, 13:00:12, 1.1, KDH
kdhscsv.c, 400, May 29 2007, 12:59:58, 1.9, KDH
kdebbac.c, 400, May 29 2007, 12:56:50, 1.10, KDE
...
```

### **Turning on tracing**

To use the tracing utility, you must use a local logon credential for the computer. This tracing method uses the IBM Tivoli Monitoring Service Console. Access the Service Console by using a web browser.

#### About this task

When you start the Service Console, information is displayed about the components that are currently running on that computer. For example, these components are listed as follows:

- Tivoli Enterprise Portal Server: cnp
- · Monitoring Agent for Windows OS: nt
- Tivoli Enterprise Monitoring Server: ms

After you log on, you can type a question mark (?) to display a list of the supported commands. Use the **ras1** command to modify trace settings. If you type this command in the field at the bottom of the window, the help for this command is displayed.

#### Procedure

 Open a web browser and enter the URL to access the Service Console. http://hostname:1920

where *hostname* is the IP address or host name of the computer on which the IBM Tivoli Monitoring component is running.

2. Click the hyperlink associated with the component for which you want to modify its trace settings.

**Note:** In the previous view, if you want to modify tracing for the Tivoli Enterprise Monitoring Server, select **IBM Tivoli Monitoring Service Console** under **Service Point:** system.*your host name\_*ms.

- **3**. Enter a user ID and password to access the system. This ID is any valid user that has access to the system.
- 4. Enter the command to turn on the required level of trace for the specified component classes or units. ras1 set (UNIT|COMP: class\_name ALL|Flow|ERROR|Detail|INPUT|Metrics|OUTPUT|STATE) {(UNIT|COMP: class\_name ALL|Flow|ERROR|Detail|INPUT|Metrics|OUTPUT|STATE)}

For example, to turn on the control flow trace for the KDE, the command is: ras1 (COMP:KDE Flow)

### **Turning off tracing**

You can use the IBM Tivoli Monitoring Service Console to run the **ras1** command and dynamically turn off tracing.

#### Procedure

 Open a web browser and enter the URL to access the Service Console. http://hostname:1920

where *hostname* is the IP address or host name of the computer on which the IBM Tivoli Monitoring component is running.

- 2. Click the hyperlink associated with the component for which you want to modify its trace settings.
- **3**. Enter a user ID and password to access the system. This ID is any valid user that has access to the system.

4. Enter the command to turn off the required level of trace for the specified component classes or units.
ras1 set (UNIT|COMP: class\_name ANY)
{(UNIT|COMP: class\_name ANY)}

For example, to turn off tracing for the kbbcrcd class of the Windows OS agent, the command is: ras1 set (UNIT:kbbcrcd ANY)

#### Setting trace parameters for the Tivoli Enterprise Console server

In addition to the trace information captured by IBM Tivoli Monitoring, you can also collect additional trace information for the Tivoli Enterprise Console<sup>®</sup> components that gather event server metrics.

#### About this task

To collect this information, modify the .tec\_diag\_config file on the Tivoli Enterprise Console event server. Use the steps in the following procedure to modify the event server trace parameters.

#### Procedure

- 1. Open the \$BINDIR/TME/TEC/.tec\_diag\_config file in an ASCII editor.
- 2. Locate the entries that configure trace logging for the agent components on the event server. Two entries are included, one for tec\_reception and one for tec\_rule:

```
# to debug Agent Utils
tec_reception Agent_Utils error /tmp/tec_reception
SP
# to debug Agent Utils
tec rule Agent Utils error /tmp/tec rule
```

3. To gather additional trace information, modify these entries to specify a trace level of trace2:

```
# to debug Agent Utils
tec_reception Agent_Utils trace2 /tmp/tec_reception
SP
# to debug Agent Utils
tec rule Agent Utils trace2 /tmp/tec rule
```

4. In addition, modify the Highest\_level entries for tec\_rule and tec\_reception: tec\_reception Highest\_level trace2 SP

tec\_rule Highest\_level trace2

### **Chapter 3. Problems and workarounds**

The known problems and workarounds are organized into types of problems that might occur with the Oracle Database Extended agent, for example installation and configuration problems and workspace problems.

**Note:** You can resolve some problems by ensuring that your system matches the system requirements listed in the Prerequisites topic for the agent in the IBM Tivoli Composite Application Manager for Applications Information Center.

For general troubleshooting information, see the IBM Tivoli Monitoring Troubleshooting Guide.

### Installation and configuration troubleshooting

Problems can occur during installation, configuration, and uninstallation of the agent.

The problems and solutions in Table 3 can occur during installation, configuration, and uninstallation of the agent.

| Table 3. | Problems | and | solutions | for | installation | and | configuration |
|----------|----------|-----|-----------|-----|--------------|-----|---------------|
|----------|----------|-----|-----------|-----|--------------|-----|---------------|

| Problem                                                                                                    | Solution                                                                                                    |
|----------------------------------------------------------------------------------------------------|----------------------------------------------------------------------------------------------------|
| (UNIX only) During a command-line installation, you<br>choose to install a component that is currently installed,<br>and you see the following warning: WARNING - you are<br>about to install the SAME version of<br>"component_name" where component_name is the name of<br>the component that you are attempting to install.<br><b>Note:</b> This problem affects UNIX command-line<br>installations. If you monitor only Windows<br>environments, you see this problem if you choose to<br>install a product component (for example, a monitoring<br>server) on a UNIX system. | You must exit and restart the installation process. You<br>cannot return to the list where you selected components<br>to install. When you run the installer again, do not<br>attempt to install any component that is currently<br>installed.                                                                                                    |
| Diagnosing problems with product browse settings<br>(Windows systems only).                                                                                                    | <ul> <li>When you have problems with browse settings, complete the following steps:</li> <li>1. Click Start &gt; Programs &gt; IBM Tivoli Monitoring &gt; Manage Tivoli Enterprise Monitoring Services. The Manage Tivoli Enterprise Monitoring Services window is displayed.</li> <li>2. Right-click the Windows agent and select Browse Settings. A text window is displayed.</li> <li>3. Click Save As and save the information in the text file.</li> <li>If requested, you can forward this file to IBM Software Support for analysis.</li> </ul> |

| Problem                                                                                                    | Solution                                                                                                    |
|----------------------------------------------------------------------------------------------------|----------------------------------------------------------------------------------------------------|
| A message similar to "Unable to find running CMS on CT_CMSLIST" in the log file is displayed.                                                                                         | If a message similar to "Unable to find running CMS on CT_CMSLIST" is displayed in the log file, the agent cannot connect to the monitoring server. Confirm the following points:<br>• Do multiple network interface cards (NICs) exist on                                                                                                    |
|                                                                                                    | <ul> <li>the system?</li> <li>If multiple NICs exist on the system, find out which one is configured for the monitoring server. Ensure that you specify the correct host name and port settings for communication in the IBM Tivoli Monitoring environment.</li> </ul>                                                                                                    |
| The system is experiencing high CPU usage.                                                                                                    | Agent process: View the memory usage of the KRZCMA process. If CPU usage seems to be excessive, restart the monitoring agent.                                                                                                    |
|                                                                                                    | <b>Network cards:</b> The network card configurations can decrease the performance of a system. Each stream of packets that a network card receives (assuming that it is a broadcast or destined for the under-performing system) must generate a CPU interrupt and transfer the data through the I/O bus. If the network card in question is a bus-mastering card, work can be offloaded and a data transfer between memory and the network card can continue without using CPU processing power. Bus-mastering cards are 32-bit and are based on PCI or EISA bus architectures. |
| The Oracle Database Extended agent is unable to read<br>the remote alert log file on Windows systems.                                                                                 | When you configure the Oracle Database Extended agent to access the remote alert log file, the following guidelines apply:                                                                                                    |
|                                                                                                    | • The remote file path must follow the universal naming convention. For example, \\tivx015\path\ alert_orcl.log. And file path in a mapped network drive is not supported.                                                                                                    |
|                                                                                                    | • The Oracle agent must run under an interactive user account, instead of the system account.                                                                                                    |
|                                                                                                    | • The files on the remote server can be accessed without<br>a password, or the remote server is connected using<br>the Oracle Database Extended agent user account.                                                                                                    |
| On Solaris systems, no more than 256 characters can be<br>entered for the Connection Name setting when<br>configuring the Oracle Database Extended agent through<br>the command line. | To enter a connection name that is more than 256<br>characters, configure the Oracle Database Extended agent<br>through the Manage Tivoli Enterprise Monitoring<br>Service.                                                                                                    |
| The following error message in displayed in the Tivoli<br>Enterprise Portal: Loading Oracle OCI library failed!                                                                       | Oracle Instant Client - Basic Lite Packaging might cause<br>this problem. To configure the agent, you must<br>download and use Oracle Instant Client - Basic<br>Packaging, which contains all files required to run OCI,<br>OCCI, and JDBC-OCI applications. Also, an old version<br>of the OCI library might cause this problem; download<br>and use the latest version Oracle Instant Client to<br>configure the agent.                                                                                                    |

Table 3. Problems and solutions for installation and configuration (continued)

Table 3. Problems and solutions for installation and configuration (continued)

| Problem                                                                                                    | Solution                                                                                                    |  |
|----------------------------------------------------------------------------------------------------|----------------------------------------------------------------------------------------------------|--|
| When installing and configuring the agent as a<br>non-administrator user on a Windows 2008 system, the<br>following alert is displayed: Your logon ID must have<br>Administrator rights to install IBM Tivoli Composite<br>Application Manager Extended Agent for Oracle<br>Database. The Run as Administrator option is not<br>displayed. | When running kinconfg.exe or setup.exe commands,<br>use the Run as Administrator option. The configuration<br>process ends without error.                                                                                                    |  |
| The agent cannot load the configuration file and cannot<br>be started when the system OS host name is not<br>consistent with the NetBIOS host name.                                                                                                    | This problem happens because the XML configuration<br>tool generates the configuration file by using the OS host<br>name file (0S_hostname_rz_agent_instance.cfg) while<br>the agent loads the configuration file by using the<br>NetBIOS/NetworkAdapter host name file<br>(NetBIOS_hostname_rz_agent_instance.cfg). |  |
|                                                                                                    | <ul> <li>Change the system OS host name to match the<br/>NetBIOS host name, and reconfigure the agent.</li> <li>Copy the OS_hostname_rz_agent_instance.cfg file to<br/>the NetBIOS_hostname_rz_agent_instance.cfg file.</li> </ul>                                                                                   |  |
|                                                                                                    | <ul> <li>On a UNIX system, link the<br/>OS_hostname_rz_agent_instance.cfg file to the<br/>NetBIOS_hostname_rz_agent_instance.cfg file.</li> </ul>                                                                                                    |  |

Table 4. General problems and solutions for uninstallation

| Problem                                                                                                   | Solution                                                                                                    |  |
|----------------------------------------------------------------------------------------------------|----------------------------------------------------------------------------------------------------|--|
| On Windows systems, uninstallation of IBM Tivoli<br>Monitoring fails to uninstall the entire environment. | Be sure that you follow the general uninstallation proce<br>described in the <i>IBM Tivoli Monitoring Installation and</i><br><i>Setup Guide</i> : |  |
|                                                                                                    | <ol> <li>Remove Tivoli Enterprise Monitoring Server<br/>Application support by completing the following<br/>steps:</li> </ol>                      |  |
|                                                                                                    | <ul> <li>a. Use Manage Tivoli Enterprise Monitoring<br/>Services.</li> </ul>                                                                       |  |
|                                                                                                    | b. Select Tivoli Enterprise Monitoring Server.                                                                                                    |  |
|                                                                                                    | c. Right-click and select Advanced.                                                                                                    |  |
|                                                                                                    | d. Select Remove TEMS application support.                                                                                                    |  |
|                                                                                                    | e. Select the agent to remove its application support.                                                                                             |  |
|                                                                                                    | 2. Uninstall the monitoring agents first, as in the following examples:                                                                            |  |
|                                                                                                    | • Uninstall a single monitoring agent for a specific database.                                                                                     |  |
|                                                                                                    | -OR-                                                                                                    |  |
|                                                                                                    | <ul> <li>Uninstall all instances of a monitoring product,<br/>such as IBM Tivoli Monitoring for Databases.</li> </ul>                              |  |
|                                                                                                    | 3. Uninstall IBM Tivoli Monitoring.                                                                                                    |  |

Table 4. General problems and solutions for uninstallation (continued)

| Problem                                                                                                    | Solution                                                                                                    |  |
|----------------------------------------------------------------------------------------------------|----------------------------------------------------------------------------------------------------|--|
| The way to remove inactive managed systems (systems<br>whose status is OFFLINE) from the Navigator tree in the<br>portal is not obvious.                                          | Use the following steps to remove, but not uninstall, an offline managed system from the Navigator tree:<br>1 Click the <b>Enterprise</b> icon in the Navigator tree                                                                                                    |  |
|                                                                                                    | <ol> <li>Right-click, and then click Workspace &gt; Managed</li> <li>Control Status</li> </ol>                                                                                                    |  |
|                                                                                                    | <ol> <li>3. Right-click the offline managed system, and select<br/>Clear offline entry.</li> </ol>                                                                                                    |  |
|                                                                                                    | To uninstall the monitoring agent, use the procedure described in the <i>IBM Tivoli Monitoring Installation and Setup Guide</i> .                                                                                                    |  |
| IBM Tivoli Monitoring might not be able to generate a<br>unique name for monitoring components because of the<br>truncation of names that the product automatically<br>generates. | If the agent supports multiple instances, IBM Tivoli<br>Monitoring automatically creates a name for each<br>monitoring component by concatenating the subsystem<br>name, host name, and product code separated by colons<br>( <i>subsystem_name:hostname:</i> KRZ).<br><b>Note:</b> When you monitor a multinode system, such as a<br>database, IBM Tivoli Monitoring adds a subsystem name<br>to the concatenated name, typically a database instance<br>name. |  |
|                                                                                                    | The length of the name that IBM Tivoli Monitoring generates is limited to 32 characters. Truncation can result in multiple components having the same 32-character name. If this problem happens, shorten the <i>hostname</i> portion of the name as follows:                                                                                                    |  |
|                                                                                                    | 1. Open the configuration file for the monitoring agent, which is located in the following path:                                                                                                    |  |
|                                                                                                    | • <b>On Windows:</b> <i>install_dir</i> \tmaitm6\<br><i>Kproduct_code</i> CMA.INI. For example, the product<br>code for the Monitoring Agent for Windows OS is<br>NT. The file name is KNTCMA.INI.                                                                                                    |  |
|                                                                                                    | • On UNIX and Linux: itm_home/config/<br>product_code.ini and product_code.config. For<br>example, the file names for the Monitoring Agent<br>for UNIX OS is ux.ini and ux.config.                                                                                                    |  |
|                                                                                                    | 2. Find the line that begins with CTIRA_HOSTNAME=.                                                                                                    |  |
|                                                                                                    | <ul> <li>3. Type a new name for host name that is a unique, shorter name for the host computer. The final concatenated name including the subsystem name, new host name, and KRZ, cannot be longer than 32 characters.</li> <li>Note: You must ensure that the resulting name is unique with respect to any existing monitoring component that was previously registered with the Tivoli Enterprise Monitoring Server.</li> </ul>                               |  |
|                                                                                                    | 4. Save the file.<br>5. Restart the agent.                                                                                                    |  |
| The software inventory tag for the agent on UNIX and<br>Linux systems is not removed during uninstallation of<br>the agent.                                                       | After uninstalling the agent, manually remove the file<br>named <i>full name of agent</i> .cmptag from the<br>\$CANDLEHOME/properties/version/ directory.                                                                                                    |  |

Table 4. General problems and solutions for uninstallation (continued)

| Problem                                                                                                    | Solution                                                                                                    |  |
|----------------------------------------------------------------------------------------------------|----------------------------------------------------------------------------------------------------|--|
| When the agent is installed using group deployment,<br>deploygroup was run multiple times. The group<br>deployment starts and completes successfully, but there<br>were multiple entries in the Deploy Status Summary<br>workspace on the Tivoli Enterprise Portal. When the<br>command tried to install multiple times, the additional<br>installations were queued and then were in failed state<br>though the agent was deployed successfully.<br><b>Note:</b> | There is no solution at this time.                                                                                                    |  |
| • When the bundle group contains a single bundle and the deploy group contains more than one member (managed system of the same type as AIX <sup>®</sup> or Linux), the deployment is successful on both systems.                                                                                                    |                                                                                                    |  |
| • When the bundle group contains more than one<br>bundle and the deploy group contains single or<br>multiple members, the deployment will be executed<br>on each group member (managed system) depending<br>on the members present in the bundle group and<br>deploy group.                                                                                                    |                                                                                                    |  |
| • The command creates a transaction for each XX bundle<br>for each target system; the bundle matching the<br>operating system for the deployment member is<br>processed successfully; and remaining transactions<br>were in a queued or failed state.                                                                                                    |                                                                                                    |  |
| After upgrading to Fix Pack 2 and configuring the Oracle Database Extended agent silently, the agent cannot connect to the database, which is specified by the <b>KRZ_CONN_STR</b> parameter in the silent configuration response file.                                                                                                    | The KRZ_CONN_TYPE parameter specifies the connection<br>type. The Advanced type is required to configure a<br>database connection with the KRZ_CONN_STR<br>connection string. For example:<br>KRZ_CONN_STR.connection=//host:port/service<br>KRZ_CONN_TYPE.connection=Advanced |  |
|                                                                                                    | To solve the problem, update the silent configuration response file to specify the <b>KRZ_CONN_TYPE</b> parameter and reconfigure the agent instance silently. For example:                                                                                                    |  |
|                                                                                                    | <pre># cat /tmp/silent_config.txt<br/>########### PRIMARY TEMS CONFIGURATION ####################################</pre>                                                                                                    |  |
|                                                                                                    | <pre>-p /tmp/silent_config.txt rz</pre>                                                                                                    |  |

Table 4. General problems and solutions for uninstallation (continued)

| Problem                                                                                                    | Solution                                                                                                    |  |
|----------------------------------------------------------------------------------------------------|----------------------------------------------------------------------------------------------------|--|
| When you configure the Oracle Database Extended agent<br>with an Oracle Instant Client library path and click Next,<br>the following information message is displayed: Cannot<br>find README file. The Oracle Instant Client<br>directory is invalid. | This problem occurs because the agent cannot find the README file in the specified Oracle Instant Client library path. Typically, the Oracle Instant Client package includes a BASIC_README or BASIC_LITE_README file. But, on some operating systems, such as S/390 Linux and Power Linux, the Oracle Instant Client package might not include the readme files. The message can be ignored if the Oracle Instant Client library path is correct; it does not stop configuration of the agent. You can download and use the latest Oracle Instant Client package (http://www.oracle.com/technetwork/database/features/instant-client/index-097480.html). |  |

### Remote deployment troubleshooting

Problems can occur with remote deployment and removal of agent software using the Agent Remote Deploy process.

Table 5 contains problems and solutions related to remote deployment.

Table 5. Remote deployment problems and solutions

| Problem                                                                                                    | Solution                                                                                                    |
|----------------------------------------------------------------------------------------------------|----------------------------------------------------------------------------------------------------|
| While you are using the remote deployment feature to<br>install the IBM Tivoli Composite Application Manager<br>Extended Agent for Oracle Database, an empty<br>command window is displayed on the target computer.<br>This problem occurs when the target of remote<br>deployment is a Windows computer. (For more<br>information about the remote deployment feature, see<br>the <i>IBM Tivoli Monitoring Installation and Setup Guide</i> .) | Do not close or modify this window. It is part of the installation process and is dismissed automatically.                                                                                                    |
| The removal of a monitoring agent fails when you use<br>the remote removal process in the Tivoli Enterprise<br>Portal desktop or browser.                                                                                                    | This problem might occur when you attempt the remote<br>removal process immediately after you have restarted the<br>Tivoli Enterprise Monitoring Server. You must allow time<br>for the monitoring agent to refresh its connection with<br>the Tivoli Enterprise Monitoring Server before you begin<br>the remote removal process. |

| Problem                                                                                                    | Solution                                                                                                    |  |
|----------------------------------------------------------------------------------------------------|----------------------------------------------------------------------------------------------------|--|
| One of the following two messages is displayed when you configure a remote agent instance:                                                                                                    | Follow these guidelines when you configure a remote agent instance:                                                                                                    |  |
| <ul> <li>Configuring through the portal: KFWITM290E An unexpected error occurred. The current task was cancelled.</li> <li>Configuring through the command line: An unexpected system error occurred while executing the addSystem command</li> </ul> | <ul> <li>Configuring through the portal: <ul> <li>If the number of the database connections is less than or equal to 10, the total number of user input characters must not exceed 1000.</li> <li>If the number of the database connections is less than 20 and more than 10, the total number of user input characters must not exceed 750.</li> <li>If the number of the database connections is more than 20, the total number of user input characters must not exceed 500.</li> </ul></li></ul> |  |
|                                                                                                    | <ul> <li>The user input includes agent instance name, user ID, password, Oracle instance client path, Oracle home, Oracle database connection name, Oracle database connection string, and Oracle Alert Log path.</li> <li>Configuring through the command line:<br/>When you configure remotely using the tacmd -t <i>pc</i> -n <i>node</i> -p <i>properties</i> command, the length of the <i>properties</i> string must not exceed the maximum length of 2500 characters.</li> </ul>              |  |
| After you add the agent bundle to the Tivoli Enterprise<br>Monitoring Server, the IBM Tivoli Composite Application<br>Manager Extended Agent for Oracle Database is still not<br>listed in the Select a Monitoring Agent window.                      | Deploy the Oracle Database Extended agent through the command line.                                                                                                    |  |
| After you deploy the Oracle Database Extended agent<br>remotely, the agent does not connect to the same Tivoli<br>Enterprise Monitoring Server with the OS agent.                                                                                     | This problem occurs when the target of the remote<br>deployment is a 64-bit Windows workstation, and the OS<br>agent is 64-bit version.                                                                                                    |  |
|                                                                                                    | To solve the problem, log in the Windows workstation where the Oracle Database Extended agent is installed remotely. Reconfigure the Oracle Database Extended agent with the correct <b>Agent-to-TEMS</b> parameter.                                                                                                    |  |

Table 5. Remote deployment problems and solutions (continued)

Table 5. Remote deployment problems and solutions (continued)

| Problem                                                                                                    | Solution                                                                                                    |
|----------------------------------------------------------------------------------------------------|----------------------------------------------------------------------------------------------------|
| Remotely deploying a 64-bit Oracle Database Extended<br>agent to a Windows 64-bit computer with a Tivoli<br>Monitoring V6.2.3 Fix Pack 1 OS agent installed by using<br>the command line failed with the following return<br>message: KDY0005E The component RZ is not installed<br>on AC. The Agent HOSTNAME bundle requires that this<br>component be present for the installation to<br>proceed. | <ol> <li>On the Tivoli Enterprise Monitoring Server computer<br/>where the Oracle Database Extended agent bundle<br/>was added, add the KAC bundle version of<br/>062301000 from the IBM Tivoli Monitoring V6.2.3 Fix<br/>Pack 1 Windows images into the Tivoli Enterprise<br/>Monitoring Server depot.<br/>Examples:         <ul> <li>For the Tivoli Enterprise Monitoring Server on<br/>Windows systems:<br/>C:\IBM\ITM&gt; tacmd addbundles -t AC -i<br/>C:\images\ITM623FP1\WIND0WS\Deploy</li> <li>For the Tivoli Enterprise Monitoring Server on<br/>Linux systems:<br/>/opt/IBM/ITM/bin/tacmd addbundles -t AC -i<br/>/images/ITM623FP1\WIND0WS/Deploy</li> </ul> </li> <li>(Optional) Check whether an orphan process named<br/>SETUP.EXE is on the OS agent computer and stop<br/>this process.</li> <li>Run the tacmd command to remotely deploy the<br/>Oracle Database Extended agent again.</li> </ol> |

### Agent troubleshooting

A problem can occur with the agent after it has been installed.

Table 6 contains problems and solutions that can occur with the agent after it has been installed.

Table 6. Agent problems and solutions

| Problem                                                                                                    | Solution                                                                                                    |
|----------------------------------------------------------------------------------------------------|----------------------------------------------------------------------------------------------------|
| Log data accumulates too rapidly.                                                                                            | Check the RAS trace option settings, which are described<br>in "Setting RAS trace parameters by using the GUI" on<br>page 9. The trace option settings that you can set on the<br>KBB_RAS1= and KDC_DEBUG= lines potentially generate large<br>amounts of data. |
| When using the <b>itmcmd agent</b> commands to start or stop this monitoring agent, you receive the following error message: | Include the command option <b>-o</b> to specify the instance to start or stop. The instance name must match the name used for configuring the agent. For example:                                                                                               |
| MKCIIN0201E Specified product is not configured.                                                                             | ./itmcmd agent -o Test1 start rz                                                                                                    |
|                                                                                                    | For more information about using the itmcmd commands, see the <i>IBM Tivoli Monitoring Command Reference</i> .                                                                                                    |

Table 6. Agent problems and solutions (continued)

| Problem                                                                                                    | Solution                                                                                                    |  |
|----------------------------------------------------------------------------------------------------|----------------------------------------------------------------------------------------------------|--|
| A configured and running instance of the monitoring<br>agent is not displayed in the Tivoli Enterprise Portal, but<br>other instances of the monitoring agent on the same<br>system are displayed in the portal. | IBM Tivoli Monitoringproducts use Remote Procedure<br>Call (RPC) to define and control product behavior. RPC<br>is the mechanism that a client process uses to make a<br>subroutine call (such as GetTimeOfDay or<br>ShutdownServer) to a server process somewhere in the<br>network. Tivoli processes can be configured to use<br>TCP/UDP, TCP/IP, SNA, and SSL as the protocol (or<br>delivery mechanism) for RPCs that you want.      |  |
|                                                                                                    | IP.PIPE is the name given to Tivoli TCP/IP protocol for RPCs. The RPCs are socket-based operations that use TCP/IP ports to form socket addresses. IP.PIPE implements virtual sockets and multiplexes all virtual socket traffic across a single physical TCP/IP port (visible from the <b>netstat</b> command).                                                                                                    |  |
|                                                                                                    | A Tivoli process derives the physical port for IP.PIPE communications based on the configured, well-known port for the hub Tivoli Enterprise Monitoring Server. (This well-known port or BASE_PORT is configured by using the 'PORT:' keyword on the <b>KDC_FAMILIES</b> / <b>KDE_TRANSPORT</b> environment variable and defaults to '1918'.)                                                                                            |  |
|                                                                                                    | The physical port allocation method is defined as (BASE_PORT + 4096*N), where N=0 for a Tivoli Enterprise Monitoring Server process and N={1, 2,, 15} for another type of monitoring server process. Two architectural limits result as a consequence of the physical port allocation method:                                                                                                    |  |
|                                                                                                    | <ul> <li>No more than one Tivoli Enterprise Monitoring Server<br/>reporting to a specific Tivoli Enterprise Monitoring<br/>Server hub can be active on a system image.</li> <li>No more than 15 IP.PIPE processes can be active on a<br/>single system image.</li> </ul>                                                                                                    |  |
|                                                                                                    | A single system image can support any number of Tivoli<br>Enterprise Monitoring Server processes (address spaces)<br>if each Tivoli Enterprise Monitoring Server on that image<br>reports to a different hub. By definition, one Tivoli<br>Enterprise Monitoring Server hub is available per<br>monitoring enterprise, so this architecture limit has been<br>simplified to one Tivoli Enterprise Monitoring Server per<br>system image. |  |
|                                                                                                    | No more than 15 IP.PIPE processes or address spaces can<br>be active on a single system image. With the first limit<br>expressed above, this second limitation refers specifically<br>to Tivoli Enterprise Monitoring Agent processes: no more<br>than 15 agents per system image.                                                                                                    |  |
|                                                                                                    | Continued on next row.                                                                                                    |  |

| Table 6. Agent prob | lems and solutions | (continued) |
|---------------------|--------------------|-------------|
|---------------------|--------------------|-------------|

| Problem                                                                                                    | Solution                                                                                                    |
|----------------------------------------------------------------------------------------------------|----------------------------------------------------------------------------------------------------|
| Continued from previous row.                                                                                                    | This limitation can be circumvented (at current<br>maintenance levels, IBM Tivoli Monitoring V6.1, Fix Pack<br>4 and later) if the Tivoli Enterprise Monitoring Agent<br>process is configured to use the EPHEMERAL IP.PIPE<br>process. (This process is IP.PIPE configured with the<br>'EPHEMERAL:Y' keyword in the <b>KDC_FAMILIES</b> /<br><b>KDE_TRANSPORT</b> environment variable). The number of<br>ephemeral IP.PIPE connections per system image has no<br>limitation. If ephemeral endpoints are used, the<br>Warehouse Proxy agent is accessible from the Tivoli<br>Enterprise Monitoring Server associated with the agents<br>using ephemeral connections either by running the<br>Warehouse Proxy agent on the same computer or by<br>using the Firewall Gateway feature. (The Firewall<br>Gateway feature relays the Warehouse Proxy agent<br>connection from the Tivoli Enterprise Monitoring Server<br>computer to the Warehouse Proxy agent computer if the<br>Warehouse Proxy agent cannot coexist on the same<br>computer.) |
| In the krzagent log file, the following message is<br>repeatedly displayed:<br>4A6A1D11.1C79-9:kraahbin.cpp,<br>519, "WriteRow")<br>Error writing to file<br>intall_dir/<br>arch/rz/hist/<br>instance_name/KRZ<br>attribute_group_ID<br>errno = 1<br>Check the size of the KRZattribute_group_ID historical<br>file, and the file size exceeds the file size limitation of the<br>file system, for example, 2G on Linux for System x <sup>®</sup> RH4.<br>This problem also causes high CPU usage, and might<br>cause the agent to fail. | <ul> <li>Use the following steps to solve this problem:</li> <li>1. Remove the historical file that exceeds the file size limitation.</li> <li>2. Change the history collection configuration to reduce the historical file size: <ul> <li>Change the value of the Collection Interval attribute to a larger collection period. This change can be used to reduce the amount of data that is kept on disk by collecting less historical data. For example, from the default value of 15 minutes to 1 hour.</li> <li>Change the value of the Warehouse Interval attribute to a shorter retention period. This change can be used to reduce the amount of data that is kept on disk by collecting less historical data. For example, from the default value of 15 minutes to 1 hour.</li> </ul> </li> </ul>                                                                                                    |
| <ul> <li>A 0 (zero) is displayed in the following columns for the monitored Oracle RDBMS 10g instance:</li> <li>The Unused Capacity column and the % Free column in the ASM Disk Group Capacity workspace under the RDBMS subnode</li> <li>The Unused Capacity column and the % Free column in the ASM Disk Capacity workspace under the RDBMS subnode</li> </ul>                                                                                                    | 0 is the value that is reported by the Oracle database.<br>The value of the free_mb column in the Oracle views,<br>v\$asm_disk and v\$asm_diskgroup, is 0 if the value is<br>queried from a database instance. This problem exists for<br>Oracle RDBMS 10g. For detailed information, see Oracle<br>metalink 294325.1.<br>The free_mb attribute value is the free space in an ASM<br>DISKGROUP (V\$ASM_DISKGROUP) or in an ASM DISK<br>(V\$ASM_DISK). Configure the agent and connect it to an<br>ASM instance, and the correct values are displayed in the<br>Unused Capacity columns and % Free column in the<br>ASM Disk Group Capacity workspace under ASM<br>subnode, and the Unused Capacity column and % Free<br>column in the ASM Disk Capacity workspace under<br>ASM subnode.                                                                                                    |

Table 6. Agent problems and solutions (continued)

| Problem                                                                                                    | Solution                                                                                                    |
|----------------------------------------------------------------------------------------------------|----------------------------------------------------------------------------------------------------|
| The memory usage of the Oracle Database Extended<br>agent processes, krzstart or krzclient, increases<br>continually when the Oracle Database Extended agent<br>instance has inactive database connections. | Configure Oracle Database Extended agent instances<br>with the Oracle database or Oracle instant client version<br>11.1.0.6 or later.                                                                                                    |
| Processes of the Oracle Database Extended agent consume high CPU.                                                                                                    | • Writing a large amount of data to historical data collection files might consume CPU and I/O.                                                                                                    |
|                                                                                                    | To solve the problem, decrease the historical data collection for attribute groups that require large system resources, for example, the KRZDAFIO and KRZSEGSTAT attribute groups.                                                                                                    |
|                                                                                                    | You can also reduce the frequency of historical data collection by changing the value of the Collection Interval attribute to a larger collection period, for example, from the default value of 15 minutes to 1 hour.                                                                                                    |
|                                                                                                    | <ul> <li>Detailed RAS1 tracing might cause CPU and I/O<br/>overhead, and impact the performance of the<br/>monitoring agent.</li> </ul>                                                                                                    |
|                                                                                                    | Check whether the RAS1 tracing is set to a detailed<br>option, for example, KBB_RAS1=ERROR (UNIT:krz ALL).<br>Restore the RAS1 tracing to the minimal level of<br>KBB_RAS1=ERROR after problem diagnosis is completed,<br>or change the trace level to KBB_RAS1=ERROR (UNIT:<br>krz ERROR), and restart the Oracle Database Extended<br>agent. |
| I cannot find my queries.                                                                                                    | Agents that include subnodes display their queries<br>within the element in the Query Editor list that<br>represents the location of the attribute group. The queries<br>are most often found under the name of the subnode,<br>not the name of the agent.                                                                                     |

Table 6. Agent problems and solutions (continued)

| Problem                                                                                             | Solution                                                                                                    |
|----------------------------------------------------------------------------------------------------|----------------------------------------------------------------------------------------------------|
| Historical data collection and the situation that is using the TOP SQL attribute group do not work. | To enable historical collection for the TOP SQL attribute group, configure historical collection:                                                                                                    |
|                                                                                                    | 1. In the navigation pane, click the TOP SQL attribute group.                                                                                                    |
|                                                                                                    | <ol> <li>Click the Filter tab, and enter the information in the table for the following filters: Begin Hour Before Current<sup>®</sup>, End Hour Before Current, Order By, and Row Order.</li> </ol> |
|                                                                                                    | Define a situation to monitor the TOP SQL workspace,                                                                                                    |
|                                                                                                    | and add the following additional attributes to the                                                                                                    |
|                                                                                                    | Before Current, Order By, and Row Order. For attribute                                                                                                    |
|                                                                                                    | descriptions, see "Attributes in each attribute group" in                                                                                                    |
|                                                                                                    | the Reference guide for the Oracle Extended agent. The                                                                                                    |
|                                                                                                    | indicated:                                                                                                    |
|                                                                                                    | • Top SQL by Elapse Time: elapse_time_delta                                                                                                    |
|                                                                                                    | Top SQL by CPU Time: cpu_time_delta                                                                                                    |
|                                                                                                    | Top SQL by buffer gets: buffer_gets_delta                                                                                                    |
|                                                                                                    | <ul> <li>Top SQL by disk reads: disk_reads_delta</li> </ul>                                                                                                    |
|                                                                                                    | Top SQL by executions: executions_delta                                                                                                    |
|                                                                                                    | Top SQL by parse calls: parse_calls_delta                                                                                                    |
|                                                                                                    | Top SQL by sharable memory: sharable_mem                                                                                                    |
|                                                                                                    | Top SQL by version count: version_count                                                                                                    |
|                                                                                                    | Top SQL by cluster wait: clwait_delta                                                                                                    |

| Problem                                                                                                    | Solution                                                                                                    |
|----------------------------------------------------------------------------------------------------|----------------------------------------------------------------------------------------------------|
| After you upgrade to V6.3.1 Fix Pack 1, the subnode ID is truncated from 25 characters to 24 characters. The original subnode with 25 characters changes to gray, and the new subnode with 24 characters is displayed.      | This behavior is expected. In 6.3.1-TIV-ITM_KRZ-IF0001<br>or later versions, the agent changed the maximum<br>subnode ID from 25 characters to 24 characters to avoid<br>the following problem, which is a known APAR for IBM<br>Tivoli Monitoring V6.2.2 Fix Pack 4: "pure event cannot<br>fire when subnode name length is equal to or greater<br>than 32 characters." |
|                                                                                                    | To avoid truncation of the subnode from 25 characters to 24 characters, use one of the following two options:                                                                                                    |
|                                                                                                    | <ul> <li>Option 1: Set the following variable to a value of 25 in the agent environment variable files:</li> <li>KRZ_MAX_SUBNODE_ID_LENGTH=25. After you upgrade, the default value is 24.</li> <li>Note:</li> </ul>                                                                                                    |
|                                                                                                    | <ul> <li>On UNIX or Linux operating systems, the<br/>environment variable files include<br/>installdir/config/rz.iniand installdir/config/<br/>rz_instance.config.</li> </ul>                                                                                                    |
|                                                                                                    | <ul> <li>On Windows operating systems, the environment variable files include installdir\TMAITM6\</li> <li>KRZENV_instance (32-bit) or installdir\</li> <li>TMAITM6_X64\KRZENV_instance (64-bit).</li> </ul>                                                                                                    |
|                                                                                                    | • Option 2: Reduce the length of the database<br>connection name, agent instance name, or host name;<br>or, see "Changing default naming conventions for<br>database connections" in the Installation and<br>Configuration Guide for the Oracle Database Extended<br>agent for information.                                                                              |
| The Oracle Database Extended agent reports the error<br>message 0RA-03135: connection lost contact and the<br>subnode that represents the monitored database<br>connection is still offline in the Tivoli Enterprise Portal | Oracle Database might disconnect all active connections<br>and reject new connections under certain circumstances.<br>For example, when resources such as CPU are exhausted<br>in the Oracle Server.                                                                                                    |
| aner the monitored database recovers to active status.                                                                                                    | To solve the problem, ensure that the Oracle Database<br>and Oracle Listener are open to the new connection and<br>restart the agent instance.                                                                                                    |

### Workspace troubleshooting

Problems can occur with general workspaces and agent-specific workspaces.

Table 7 contains problems and solutions related to workspaces.

Table 7. Workspace problems and solutions

| Problem                                                                                                    | Solution                                                                                                    |  |
|----------------------------------------------------------------------------------------------------|----------------------------------------------------------------------------------------------------|--|
| The process application components are available, but<br>the Availability status shows PROCESS_DATA_NOT_<br>AVAILABLE.          | This problem occurs because the PerfProc performance<br>object is disabled. When this condition exists, IBM Tivoli<br>Monitoring cannot collect performance data for this<br>process. Use the following steps to confirm that this<br>problem exists and to resolve it:                                   |  |
|                                                                                                    | 1. In the Windows <b>Start</b> menu, click <b>Run</b> .                                                                                                    |  |
|                                                                                                    | <ol><li>Type perfmon.exe in the Open field of the Run<br/>window. The Performance window is displayed.</li></ol>                                                                                                    |  |
|                                                                                                    | <b>3</b> . Click the plus sign (+) in the toolbar located above the right pane. The Add Counters window is displayed.                                                                                                    |  |
|                                                                                                    | 4. Look for <b>Process</b> in the <b>Performance object</b> menu.                                                                                                    |  |
|                                                                                                    | 5. Complete one of the following actions:                                                                                                    |  |
|                                                                                                    | • If you see <b>Process</b> in the menu, the PerfProc performance object is enabled and the problem is coming from a different source. You might need to contact IBM Software Support.                                                                                                    |  |
|                                                                                                    | • If you do not see <b>Process</b> in the menu, use the Microsoft utility from the Microsoft.com Operations website to enable the PerfProc performance object.                                                                                                    |  |
|                                                                                                    | The <b>Process</b> performance object becomes visible in<br>the <b>Performance object</b> menu of the Add Counters<br>windows, and IBM Tivoli Monitoring is able to<br>detect Availability data.                                                                                                    |  |
|                                                                                                    | 6. Restart the monitoring agent.                                                                                                    |  |
| The name of the attribute does not display in a bar chart<br>or graph view.                                                     | When a chart or graph view that includes the attribute is<br>scaled to a small size, a blank space is displayed instead<br>of a truncated name. To see the name of the attribute,<br>expand the view of the chart until sufficient space is<br>available to display all characters of the attribute name. |  |
| At the bottom of each view, you see the following<br>Historical workspace KFWITM220E error: Request<br>failed during execution. | Ensure that you configure all groups that supply data to<br>the view. In the Historical Configuration view, ensure<br>that data collection is started for all groups that supply<br>data to the view.                                                                                                    |  |

| Problem                                                                                                    | Solution                                                                                                    |  |  |
|----------------------------------------------------------------------------------------------------|----------------------------------------------------------------------------------------------------|--|--|
| You start collection of historical data but the data cannot be seen.                                                                                                    | Use the following managing options for historical data collection:                                                                                                    |  |  |
|                                                                                                    | • Basic historical data collection populates the<br>Warehouse with raw data. This type of data collection<br>is turned off by default. For information about<br>managing this feature including how to set the interval<br>at which data is collected, see "Managing historical<br>data" in the <i>IBM Tivoli Monitoring Administrator's</i><br><i>Guide</i> . By setting a more frequent interval for data<br>collection, you reduce the load on the system incurred<br>every time data is uploaded.                                   |  |  |
|                                                                                                    | • Use the Summarization and Pruning agent to collect<br>specific amounts and types of historical data.<br>Historical data is not displayed until the<br>Summarization and Pruning monitoring agent begins<br>collecting the data. By default, this agent begins<br>collection at 2 a.m. daily. At that point, data is visible<br>in the workspace view. For information about how to<br>modify the default collection settings, see "Managing<br>historical data" in the <i>IBM Tivoli Monitoring</i><br><i>Administrator's Guide</i> . |  |  |
| Historical data collection is unavailable because of incorrect queries in the Tivoli Enterprise Portal.                                                                   | The Sort By, Group By, and First/Last functions column<br>are not compatible with the historical data collection<br>feature. Use of these advanced functions makes a query<br>ineligible for historical data collection.                                                                                                    |  |  |
|                                                                                                    | Even if data collection has been started, you cannot use<br>the time span feature if the query for the chart or table<br>includes column functions or advanced query options<br>(Sort By, Group By, First / Last).                                                                                                    |  |  |
|                                                                                                    | To ensure support of historical data collection, do not use<br>the Sort By, Group By, or First/Last functions in your<br>queries.                                                                                                    |  |  |
|                                                                                                    | For information about the historical data collection function, See "Managing historical data" in the <i>IBM Tivoli Monitoring Administrator's Guide</i> or the Tivoli Enterprise Portal online help .                                                                                                    |  |  |
| When you use a long process name in the situation, the process name is truncated.                                                                                         | Truncation of process or service names for situations in<br>the Availability table in the portal display is the expected<br>behavior. The maximum name length is 100 bytes.                                                                                                    |  |  |
| Regular (non-historical) monitoring data fails to be displayed.                                                                                                    | Check the formation of the queries you use to gather data. For example, look for invalid SQL statements.                                                                                                    |  |  |
| Navigator items and workspace titles are labeled with<br>internal names such as Kxx:KXX0000 instead of the correct<br>names (such as Disk), where XX and xx represent the | Ensure that application support has been added on the monitoring server, portal server, and portal client.                                                                                                    |  |  |
| two-character agent code.                                                                                                    | For more information about installing application<br>support, see "Installing and enabling application support"<br>in the <i>IBM Tivoli Monitoring Installation and Setup Guide</i> .                                                                                                    |  |  |

Table 7. Workspace problems and solutions (continued)

Table 7. Workspace problems and solutions (continued)

| Problem                                                                                   | Solution                                                                                                    |
|-------------------------------------------------------------------------------------------|----------------------------------------------------------------------------------------------------|
| No data is returned in any workspace for a certain period of time, for example, 1 minute. | This problem occurs because no request is processed<br>until the previous request completes or exceeds the<br>maximum time of data collection.                                                                                                    |
|                                                                                           | Possible reasons for this problem are that the database is<br>too busy to return data, or problems occur in the Oracle<br>database, for example, SQL execution problems. Check<br>the database status and tune the database, or solve the<br>problems in the Oracle database.                                                                                                    |
|                                                                                           | If the response time of data collection requests is still not acceptable after tuning the database, you can change the maximum time of data collection. To control the maximum time of data collection for all attribute groups, set the <b>CDP_COLLECTION_TIMEOUT</b> environment variable, the default value of which is 60 seconds.                                                                                                    |
|                                                                                           | When the value for maximum time is longer, you are<br>more likely to get data for a special attribute group that<br>takes a long time to respond. But you are also more<br>likely to block other data collection requests in that<br>period of time. To avoid blocking data collection requests<br>from a different database connection within the same<br>agent instance, configure the database connection with<br>this problem to a separate agent instance. |

### Situation troubleshooting

Problems can occur with situations and situation configuration.

Table 8 contains problems and solutions for situations.

|  | Table 8. | Situation | problems | and | solutions |
|--|----------|-----------|----------|-----|-----------|
|--|----------|-----------|----------|-----|-----------|

| Problem                                                                                                    | Solution                                                                                                    |
|----------------------------------------------------------------------------------------------------|----------------------------------------------------------------------------------------------------|
| Monitoring activity requires too much disk space.                                                                                                    | Check the RAS trace logging settings that are described<br>in "Setting RAS trace parameters by using the GUI" on<br>page 9. For example, trace logs grow rapidly when you<br>apply the ALL logging option.                                                                                                    |
| Monitoring activity requires too many system resources.                                                                                                    | See the information about disk capacity planning for<br>historical data in the Reference guide for the agent for a<br>description of the performance impact of specific<br>attribute groups. If possible, decrease your use of the<br>attribute groups that require greater system resources.                                                      |
| A formula that uses mathematical operators appears to<br>be incorrect. For example, if you were monitoring a<br>Linux system, the formula that calculates when <b>Free</b><br><b>Memory</b> falls under 10 percent of <b>Total Memory</b> does<br>not work: LT #'Linux_VM_Stats.Total_Memory' / 10 | This formula is incorrect because situation predicates<br>support only logical operators. Your formulas cannot<br>have mathematical operators.<br><b>Note:</b> The Situation Editor provides alternatives to math<br>operators. In the example, you can select the <b>% Memory</b><br><b>Free</b> attribute and avoid the need for math operators. |

| Problem                                                                                                    | Solution                                                                                                    |
|----------------------------------------------------------------------------------------------------|----------------------------------------------------------------------------------------------------|
| You want to change the appearance of situations when<br>they are displayed in the navigation tree.                                                                                                    | <ol> <li>Right-click an item in the navigation tree.</li> <li>Click <b>Situations</b> in the menu. The Situation Editor window is displayed.</li> </ol>                                                                                                    |
|                                                                                                    | <ol> <li>Select the situation that you want to modify.</li> <li>Use the State menu in the lower right of the window to set the status and appearance of the Situation when it triggers.</li> <li>Note: The State setting is not related to severity settings in the Tivoli Enterprise Console.</li> </ol>                                                                                                    |
| When a situation is triggered in the Event Log attribute<br>group, it remains in the Situation Event Console as long<br>as the event ID entry is present in the Event Log<br>workspace. When this event ID entry is removed from<br>the Event Log workspace on the Tivoli Enterprise Portal,<br>the situation is also cleared even if the actual problem<br>that caused the event is not resolved, and the event ID<br>entry is also present in the Windows Event Viewer. | A timeout occurs on the cache of events for the NT Event<br>Log group. Increase the cache time of Event Log<br>collection to meet your requirements by adding the<br>following variable and timeout value to the KpcENV file<br>for the agent (where pc is the two-letter product code):<br>CDP_NT_EVENT_LOG_CACHE_TIMEOUT=3600<br>This variable determines how long events from the NT<br>Event Log are kept.                                                                                   |
| For a situation that uses the 'MISSING' operator and is<br>distributed to a remote agentless monitoring subnode, no<br>indication is displayed in the Tivoli Enterprise Portal or<br>in the Situation Event Console when the situation<br>becomes true.                                                                                                    | The MISSING predicate is currently not supported on<br>subnodes. If a situation with a MISSING predicate is<br>distributed to a subnode, the agent cannot tell which<br>subnode or node the event is occurring on. It inserts the<br>system name as the origin node for the event and<br>returns. When the event reaches the Tivoli Enterprise<br>Portal Server, the origin node does not match the system<br>name of the subnode where the situation is associated, so<br>the event is dropped. |
| The situation for a specific agent is not visible in the<br>Tivoli Enterprise Portal.                                                                                                    | Open the Situation Editor. Access the All managed servers view. If the situation is not displayed, confirm that the monitoring server has been seeded for the agent. If not, seed the server, as described in the <i>IBM Tivoli Monitoring Installation and Setup Guide</i> .                                                                                                    |
| The monitoring interval is too long.                                                                                                    | Access the Situation Editor view for the situation that<br>you want to modify. Check the <b>Sampling interval</b> area in<br>the <b>Formula</b> tab. Adjust the time interval as required.                                                                                                    |
| The situation did not activate at startup.                                                                                                    | <ul> <li>Manually recycle the situation as follows:</li> <li>1. Right-click the situation and select Stop Situation.</li> <li>2. Right-click the situation and select Start Situation.</li> <li>Note: You can permanently avoid this problem by selecting the Run at Startup check box of the Situation Editor view for a specific situation.</li> </ul>                                                                                                    |
| The situation is not displayed.                                                                                                    | Click the <b>Action</b> tab and check whether the situation has<br>an automated corrective action. This action can occur<br>directly or through a policy. The situation might be<br>resolving so quickly that you do not see the event or the<br>update in the graphical user interface.                                                                                                    |
| An Alert event did not occur even though the predicate was correctly specified.                                                                                                    | Check the logs, reports, and workspaces.                                                                                                    |
| A situation fires on an unexpected managed object.                                                                                                    | Confirm that you distributed and started the situation on the correct managed system.                                                                                                    |

Table 8. Situation problems and solutions (continued)

| Table 8. Situation | problems and | d solutions | (continued) |
|--------------------|--------------|-------------|-------------|
|--------------------|--------------|-------------|-------------|

| Problem                                                                         | Solution                                                                                                    |
|---------------------------------------------------------------------------------|----------------------------------------------------------------------------------------------------|
| The product did not distribute the situation to a managed system.               | Click the <b>Distribution</b> tab and check the distribution settings for the situation.                                                                                                    |
| The situation does not fire.                                                    | This problem can be caused when incorrect predicates<br>are present in the formula that defines the situation. For<br>example, the managed object shows a state that normally<br>triggers a monitoring event, but the situation is not true<br>because the wrong attribute is specified in the formula.                                                                                                    |
|                                                                                 | In the <b>Formula</b> tab, analyze predicates as follows:                                                                                                    |
|                                                                                 | 1. Click the <b>fx</b> icon in the upper-right corner of the <b>Formula</b> area. The Show formula window is displayed.                                                                                                    |
|                                                                                 | a. Confirm the following details in the <b>Formula</b> area at the top of the window:                                                                                                    |
|                                                                                 | • The attributes that you intend to monitor are specified in the formula.                                                                                                    |
|                                                                                 | • The situations that you intend to monitor are specified in the formula.                                                                                                    |
|                                                                                 | • The logical operators in the formula match your monitoring goal.                                                                                                    |
|                                                                                 | • The numeric values in the formula match your monitoring goal.                                                                                                    |
|                                                                                 | <ul> <li>b. (Optional) Select the Show detailed formula<br/>check box in the lower left of the window to see<br/>the original names of attributes in the application<br/>or operating system that you are monitoring.</li> </ul>                                                                                                    |
|                                                                                 | c. Click <b>OK</b> to dismiss the Show formula window.                                                                                                    |
|                                                                                 | <ol> <li>(Optional) In the Formula area of the Formula tab,<br/>temporarily assign numeric values that immediately<br/>trigger a monitoring event. The triggering of the<br/>event confirms that other predicates in the formula<br/>are valid.</li> <li>Note: After you complete this test, you must restore<br/>the numeric values to valid levels so that you do not<br/>generate excessive monitoring data based on your<br/>temporary settings.</li> </ol> |
|                                                                                 | For additional information about situations that do not fire, see "Situations are not firing" in the <i>IBM Tivoli Monitoring Troubleshooting Guide</i> .                                                                                                    |
| Situation events are not displayed in the Events Console view of the workspace. | Associate the situation with a Navigator item.<br><b>Note:</b> The situation does not need to be displayed in the workspace. It is sufficient that the situation is associated with any Navigator item.                                                                                                    |

| Table 8. | Situation | problems | and | solutions | (continued) |
|----------|-----------|----------|-----|-----------|-------------|
|----------|-----------|----------|-----|-----------|-------------|

| Problem                                                                                                    | Solution                                                                                                    |  |  |
|----------------------------------------------------------------------------------------------------|----------------------------------------------------------------------------------------------------|--|--|
| You do not have access to a situation.                                                                                                  | <b>Note:</b> You must have administrator privileges to complete these steps.                                                                                                    |  |  |
|                                                                                                    | <ol> <li>Click Edit &gt; Administer Users to access the<br/>Administer Users window.</li> </ol>                                                                                                    |  |  |
|                                                                                                    | 2. In the <b>Users</b> area, select the user whose privileges you want to modify.                                                                                                    |  |  |
|                                                                                                    | <ol> <li>In the Permissions tab, Applications tab, and<br/>Navigator Views tab, select the permissions or<br/>privileges that correspond to the user role.</li> <li>Click OK.</li> </ol>               |  |  |
| A managed system seems to be offline.                                                                                                   | <ol> <li>Select <b>Physical View</b> and click the Enterprise Level of<br/>the navigator tree.</li> </ol>                                                                                              |  |  |
|                                                                                                    | 2. Click <b>View</b> > <b>Workspace</b> > <b>Managed System Status</b> to see a list of managed systems and their status.                                                                              |  |  |
|                                                                                                    | <b>3</b> . If a system is offline, check network connectivity and the status of the specific system or application.                                                                                    |  |  |
| The override situation cannot be fired when the scope of the override threshold is not included in the original threshold. For example: | The <b>KRZ_SQL_PREFILTER</b> parameter controls whether the agent combines the filter information in the SQL query that is sent to the Oracle database for data processing. The default value is TRUE. |  |  |
| override threshold is 'VALUE > 50%.                                                                                                    | Complete the following steps:                                                                                                    |  |  |
|                                                                                                    | 1. Open the configuration file:                                                                                                    |  |  |
|                                                                                                    | On Windows systems, the file path of the configuration file is <i>install_dir</i> \TMAITM6\KRZENV_ <i>InstanceName</i> .                                                                               |  |  |
|                                                                                                    | On UNIX and Linux systems, the file path of the configuration file is <i>install_dir</i> /config/rz.ini.                                                                                               |  |  |
|                                                                                                    | Where:                                                                                                    |  |  |
|                                                                                                    | <i>install_dir</i><br>Installation directory of the Oracle Database<br>Extended agent.                                                                                                    |  |  |
|                                                                                                    | <i>InstanceName</i><br>Name of the agent instance.                                                                                                    |  |  |
|                                                                                                    | 2. Set the <b>KRZ_SQL_PREFILTER</b> environment variable to FALSE.                                                                                                    |  |  |
|                                                                                                    | <b>3</b> . For the change to take effect, restart the agent instance.                                                                                                    |  |  |

### Take Action commands troubleshooting

Problems can occur with Take Action commands.

Table 9 contains problems and solutions that can occur with Take Action commands.

When each Take Action command runs, it generates a log file listed in Table 2 on page 4.

Table 9. Take Action commands problems and solutions

| Problem                                                                                                    | Solution                                                                                                    |
|----------------------------------------------------------------------------------------------------|----------------------------------------------------------------------------------------------------|
| Take Action commands often require several minutes to complete.                                                                                                    | Allow several minutes. If you do not see a message advising you of completion, try to run the command manually.                                                                                                    |
| Situations fail to trigger Take Action commands.                                                                                                    | Attempt to manually run the Take Action command in<br>the Tivoli Enterprise Portal. If the Take Action command<br>works, look for configuration problems in the situation.<br>See "Situation troubleshooting" on page 30. If the Take<br>Action command fails, for general information about<br>troubleshooting Take Action commands, see the <i>IBM</i><br><i>Tivoli Monitoring Troubleshooting Guide</i> .                                                                                                    |
| Take Action commands fail, and the return codes are not zero.                                                                                                    | Click the <b>TakeAction Result</b> navigator item to access the TakeAction Status workspace, and check the detailed message from the TakeAction PL/SQL Status view or the TakeAction SELECT status view.<br>A value of -2 in the Action App Return Code column indicates a timeout issue. To solve the timeout problem, increase the value of the <b>CDP_DP_ACTION_TIMEOUT</b> environment variable. However, if the action timeout is too large, any subsequent command or situation request might be blocked. |
| After you issue the RDB_Execute_SELECT Take Action<br>command to query data from the monitored Oracle<br>database, no query result data is displayed in the<br>TakeAction SELECT Status view. Only the Success value<br>is displayed in the Action Results column. | <ul><li>This problem occurs when one of the Oracle instances did not respond in the specific time, and the Oracle Database Extended agent is configured with this instance in the connection string.</li><li>To solve the problem, check and ensure that all the Oracle instances that are specified in the connection string work correctly to establish the database connection. Then run the Take Action command again.</li></ul>                                                                            |

### **Chapter 4. Support information**

If you have a problem with your IBM software, you want to resolve it quickly.

IBM provides the following ways for you to obtain the support you need:

#### Online

The following websites contain troubleshooting information:

- Go to the IBM Software Support website (http://www.ibm.com/support/entry/portal/ software) and follow the instructions.
- Go to the IBM Tivoli Distributed Monitoring and Application Management Wiki (http://www.lotus.com/ldd/tivmonitorwiki.nsf). Feel free to contribute to this wiki.

#### **IBM Support Assistant**

The IBM Support Assistant (ISA) is a free local software serviceability workbench that helps you resolve questions and problems with IBM software products. The ISA provides quick access to support-related information and serviceability tools for problem determination. To install the ISA software, go to the IBM Support Assistant website (http://www.ibm.com/software/support/isa).

# Chapter 5. Informational, warning, and error messages overview

Messages relay information about how the system or application is performing and can alert you to exceptional conditions when they occur.

Messages are sent to an output destination, such as a file, database, or console screen.

If you receive a warning or error message, you can do one of the following:

- Follow the instructions listed in the Detail window of the message if this information is included there.
- Consult the message details listed in this topic to see what action you can take to correct the problem.
- Consult the message log for message ID, text, time, and date of the message, as well as other data you can use to diagnose the problem.

#### **Message format**

The message format contains a message ID and text, an explanation, and an operator response.

IBM Tivoli Composite Application Manager Extended Agent for Oracle Database messages have the following format:

Message ID and text Explanation Operator Response

The message ID has the following format: CCC####severity

where:

- **CCC** Prefix that indicates the component to which the message applies. The component is one of the following:
  - KRZ General Oracle Database Extended agent messages

**####** Number of the message

severity

Severity of the message. There are three levels of severity:

- I Informational messages provide feedback about something that happened in the product or system that might be important. These messages can provide guidance when you are requesting a specific action from the product.
- W Warning messages call your attention to an exception condition. The condition might not be an error but can cause problems if not resolved.
- **E** Error messages indicate that an action cannot be completed because of a user or system error. These messages require user response.

The *Text* of the message provides a general statement regarding the problem or condition that occurred. The *Explanation* provides additional information about the message and the possible cause for the condition. The *Operator Response* provides actions to take in response to the condition, particularly for error messages (messages with the "E" suffix).

**Note:** Many message texts and explanations contain variables, such as the specific name of a server or application. Those variables are represented in this topic as symbols, such as "&1." Actual messages contain values for these variables.

#### Agent messages

The following messages apply to IBM Tivoli Composite Application Manager Extended Agent for Oracle Database.

#### **KRZ9000I**

OK, The command succeeded.

Explanation:

None.

**Operator response:** None.

#### KRZ9001E

ERROR, The command fails. See the detailed error message in the Action Results column.

Explanation:

None.

**Operator response:** None.

### Appendix. ITCAM for Applications documentation library

Various publications are relevant to the use of ITCAM for Applications.

For information about how to access and use the publications, see **Using the publications** (http://pic.dhe.ibm.com/infocenter/tivihelp/v61r1/topic/com.ibm.itm.doc\_6.3/common/using\_publications.htm).

To find publications from the previous version of a product, click **Previous versions** under the name of the product in the **Contents** pane.

Documentation for this product is in the ITCAM for Applications Information Center (http://publib.boulder.ibm.com/infocenter/tivihelp/v24r1/topic/com.ibm.itcama.doc\_7.2.1/ welcome\_apps721.html):

- Quick Start Guide
- Offering Guide
- Download instructions
- Links to Prerequisites
- Installation and Configuration Guide for each agent
- · Link to Reference information for each agent
- · Link to Troubleshooting Guide for each agent

### **Prerequisite publications**

To use the information about the agents effectively, you must have some prerequisite knowledge.

See the following information at the IBM Tivoli Monitoring Information Center (http://pic.dhe.ibm.com/ infocenter/tivihelp/v61r1/index.jsp) to gain prerequisite knowledge:

- IBM Tivoli Monitoring Administrator's Guide
- IBM Tivoli Monitoring Installation and Setup Guide
- IBM Tivoli Monitoring High Availability Guide for Distributed Systems
- IBM Tivoli Monitoring: Installation and Configuration Guides for the following agents: Operating System agents and Warehouse agents
- IBM Tivoli Monitoring: User's Guides for the following agents: Agentless OS monitors, Log file agent, System p agents, Systems Director base agent
- IBM Tivoli Monitoring Agent Builder User's Guide
- IBM Tivoli Monitoring Command Reference
- IBM Tivoli Monitoring: Messages
- IBM Tivoli Monitoring Troubleshooting Guide
- IBM Tivoli Monitoring: References for the following agents: Operating System agents and Warehouse agents
- IBM Tivoli Monitoring: Troubleshooting Guides for the following agents: Operating System agents and Warehouse agents
- Tivoli Enterprise Portal User's Guide

#### **Related publications**

The publications in related information centers provide useful information.

See the following information centers, which you can find by accessing Tivoli Documentation Central (https://www.ibm.com/developerworks/community/wikis/home?lang=en#!/wiki/Tivoli %20Documentation%20Central):

- Tivoli Monitoring
- Tivoli Application Dependency Discovery Manager
- Tivoli Business Service Manager
- Tivoli Common Reporting
- Tivoli Enterprise Console
- Tivoli Netcool/OMNIbus

### **Tivoli Monitoring Community on Service Management Connect**

Service Management Connect (SMC) is a repository of technical information that is organized by communities.

Access Service Management Connect at https://www.ibm.com/developerworks/servicemanagement.

For information about Tivoli products, see the Application Performance Management community (http://www.ibm.com/developerworks/servicemanagement/apm/index.html).

Connect, learn, and share with Service Management professionals. Get access to developers and product support technical experts who provide their perspectives and expertise. You can use SMC for these purposes:

- Become involved with transparent development, an ongoing, open engagement between other users and IBM developers of Tivoli products. You can access early designs, sprint demonstrations, product roadmaps, and prerelease code.
- Connect one-on-one with the experts to collaborate and network about Tivoli and the Application Performance Management community.
- Read blogs to benefit from the expertise and experience of others.
- Use wikis and forums to collaborate with the broader user community.

### Other sources of documentation

You can obtain additional technical documentation about monitoring products from other sources.

See the following sources of technical documentation about monitoring products:

- IBM Integrated Service Management Library (http://www.ibm.com/software/brandcatalog/ ismlibrary/) is an online catalog that contains integration documentation as well as other downloadable product extensions.
- IBM Redbook publications (http://www.redbooks.ibm.com/) include Redbooks<sup>®</sup> publications, Redpapers, and Redbooks technotes that provide information about products from platform and solution perspectives.
- Technotes (http://www.ibm.com/support/entry/portal/software), which are found through the IBM Software Support website, provide the latest information about known product limitations and workarounds.
- Tivoli wikis

Tivoli Wiki Central (http://www.ibm.com/developerworks/wikis/display/tivoli/Home) is the home for interactive wikis that offer best practices and scenarios for using Tivoli products. The wikis contain white papers contributed by IBM employees, and content created by customers and business partners. Two of these wikis are of particular relevance to IBM Tivoli Monitoring:

The of these whas the of puricetal relevance to is in first fishing.

- Tivoli Distributed Monitoring and Application Management Wiki (http://www-10.lotus.com/ldd/ tivmonitorwiki.nsf) provides information about IBM Tivoli Monitoring and related distributed products, including IBM Tivoli Composite Application Manager products.
- Tivoli System z<sup>®</sup> Monitoring and Application Management Wiki (http://www.ibm.com/ developerworks/wikis/display/tivoliomegamon/Home) provides information about the OMEGAMON<sup>®</sup> XE products, Tivoli NetView<sup>®</sup> for z/OS<sup>®</sup>, Tivoli Monitoring Agent for z/TPF, and other System z monitoring and application management products.

### **Notices**

This information was developed for products and services offered in the U.S.A. IBM may not offer the products, services, or features discussed in this document in other countries. Consult your local IBM representative for information on the products and services currently available in your area. Any reference to an IBM product, program, or service is not intended to state or imply that only that IBM product, program, or service may be used. Any functionally equivalent product, program, or service that does not infringe any IBM intellectual property right may be used instead. However, it is the user's responsibility to evaluate and verify the operation of any non-IBM product, program, or service.

IBM may have patents or pending patent applications covering subject matter described in this document. The furnishing of this document does not give you any license to these patents. You can send license inquiries, in writing, to:

IBM Director of Licensing IBM Corporation North Castle Drive Armonk, NY 10504-1785 U.S.A.

For license inquiries regarding double-byte (DBCS) information, contact the IBM Intellectual Property Department in your country or send inquiries, in writing, to:

Intellectual Property Licensing Legal and Intellectual Property Law IBM Japan Ltd. 1623-14, Shimotsuruma, Yamato-shi Kanagawa 242-8502 Japan

The following paragraph does not apply to the United Kingdom or any other country where such provisions are inconsistent with local law:

INTERNATIONAL BUSINESS MACHINES CORPORATION PROVIDES THIS PUBLICATION "AS IS" WITHOUT WARRANTY OF ANY KIND, EITHER EXPRESS OR IMPLIED, INCLUDING, BUT NOT LIMITED TO, THE IMPLIED WARRANTIES OF NON-INFRINGEMENT, MERCHANTABILITY OR FITNESS FOR A PARTICULAR PURPOSE.

Some states do not allow disclaimer of express or implied warranties in certain transactions, therefore, this statement might not apply to you.

This information could include technical inaccuracies or typographical errors. Changes are periodically made to the information herein; these changes will be incorporated in new editions of the publication. IBM may make improvements and/or changes in the product(s) and/or the program(s) described in this publication at any time without notice.

Any references in this information to non-IBM Web sites are provided for convenience only and do not in any manner serve as an endorsement of those Web sites. The materials at those Web sites are not part of the materials for this IBM product and use of those Web sites is at your own risk.

IBM may use or distribute any of the information you supply in any way it believes appropriate without incurring any obligation to you.

Licensees of this program who wish to have information about it for the purpose of enabling: (i) the exchange of information between independently created programs and other programs (including this one) and (ii) the mutual use of the information which has been exchanged, should contact:

IBM Corporation 2Z4A/101 11400 Burnet Road Austin, TX 78758 U.S.A.

Such information may be available, subject to appropriate terms and conditions, including in some cases payment of a fee.

The licensed program described in this document and all licensed material available for it are provided by IBM under terms of the IBM Customer Agreement, IBM International Program License Agreement or any equivalent agreement between us.

Any performance data contained herein was determined in a controlled environment. Therefore, the results obtained in other operating environments may vary significantly. Some measurements may have been made on development-level systems and there is no guarantee that these measurements will be the same on generally available systems. Furthermore, some measurement may have been estimated through extrapolation. Actual results may vary. Users of this document should verify the applicable data for their specific environment.

Information concerning non-IBM products was obtained from the suppliers of those products, their published announcements or other publicly available sources. IBM has not tested those products and cannot confirm the accuracy of performance, compatibility or any other claims related to non-IBM products. Questions on the capabilities of non-IBM products should be addressed to the suppliers of those products.

All statements regarding IBM's future direction or intent are subject to change or withdrawal without notice, and represent goals and objectives only.

All IBM prices shown are IBM's suggested retail prices, are current and are subject to change without notice. Dealer prices may vary.

This information is for planning purposes only. The information herein is subject to change before the products described become available.

This information contains examples of data and reports used in daily business operations. To illustrate them as completely as possible, the examples include the names of individuals, companies, brands, and products. All of these names are fictitious and any similarity to the names and addresses used by an actual business enterprise is entirely coincidental.

#### COPYRIGHT LICENSE:

This information contains sample application programs in source language, which illustrate programming techniques on various operating platforms. You may copy, modify, and distribute these sample programs in any form without payment to IBM, for the purposes of developing, using, marketing or distributing application programs conforming to the application programming interface for the operating platform for which the sample programs are written. These examples have not been thoroughly tested under all conditions. IBM, therefore, cannot guarantee or imply reliability, serviceability, or function of these programs. You may copy, modify, and distribute these sample programs in any form without payment to IBM for the purposes of developing, using, marketing, or distributing application programs conforming to IBM's application programming interfaces.

Each copy or any portion of these sample programs or any derivative work, must include a copyright notice as follows:

© IBM 2009. Portions of this code are derived from IBM Corp. Sample Programs. © Copyright IBM Corp. 2009. All rights reserved.

If you are viewing this information in softcopy form, the photographs and color illustrations might not be displayed.

### **Trademarks**

IBM, the IBM logo, and ibm.com are trademarks or registered trademarks of International Business Machines Corp., registered in many jurisdictions worldwide. Other product and service names might be trademarks of IBM or other companies. A current list of IBM trademarks is available on the Web at "Copyright and trademark information" at www.ibm.com/legal/copytrade.shtml.

Intel, Intel logo, and Intel Xeon, are trademarks or registered trademarks of Intel Corporation or its subsidiaries in the United States and other countries.

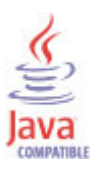

Java<sup>M</sup> and all Java-based trademarks and logos are trademarks or registered trademarks of Oracle and/or its affiliates.

Linux is a registered trademark of Linus Torvalds in the United States, other countries, or both.

Microsoft and Windows are trademarks of Microsoft Corporation in the United States, other countries, or both.

UNIX is a registered trademark of The Open Group in the United States and other countries.

Other company, product, or service names may be trademarks or service marks of others.

### **Privacy policy considerations**

IBM Software products, including software as a service solutions, ("Software Offerings") may use cookies or other technologies to collect product usage information, to help improve the end user experience, to tailor interactions with the end user or for other purposes. In many cases no personally identifiable information is collected by the Software Offerings. Some of our Software Offerings can help enable you to collect personally identifiable information. If this Software Offering uses cookies to collect personally identifiable information, specific information about this offering's use of cookies is set forth below.

Depending upon the configurations deployed, this Software Offering may use session cookies that collect each user's user name for purposes of session management, authentication, and single sign-on configuration. These cookies cannot be disabled.

If the configurations deployed for this Software Offering provide you as customer the ability to collect personally identifiable information from end users via cookies and other technologies, you should seek your own legal advice about any laws applicable to such data collection, including any requirements for notice and consent.

For more information about the use of various technologies, including cookies, for these purposes, See IBM's Privacy Policy at http://www.ibm.com/privacy and IBM's Online Privacy Statement at http://www.ibm.com/privacy/details the section entitled "Cookies, Web Beacons and Other Technologies" and the "IBM Software Products and Software-as-a-Service Privacy Statement" at http://www.ibm.com/software/info/product-privacy.

### Index

### Α

agent problems and workarounds 22 Application Performance Management community on SMC 40

### С

component-level tracing 8 configuration problems and workarounds 15 cookies 45

### D

detailed 9 developerWorks website 40 documentation *See* publications

### F

file-level tracing 8

installation problems and workarounds 15 Integrated Service Management Library documentation 40

### L

list of messages 38

### Μ

messages contents 37 for IBM Tivoli Composite Application Manager Extended Agent for Oracle Database 38 format 37

### 0

Oracle Database Extended agent performance considerations 30

### Ρ

performance considerations 30 prerequisite publications 39 privacy policy 45 problems and workarounds 15 agent-specific 22 agent-specific workspaces 28 configuration 15 install 15 problems and workarounds (continued) remote deployment 20 situations 30 Take Action commands 34 workspaces 28 publications 39, 40 developerWorks website 40 IBM Tivoli Monitoring 39 Integrated Service Management Library 40 prerequisite 39 Redbooks 40 related 40 Service Management Connect 40 SMC See Service Management Connect Technotes 40 wikis 40

### R

ras1 11 Redbooks 40 remote deployment problems and workarounds 20

### S

Service Management Connect 40 situations problems and workarounds 30 SMC *See* Service Management Connect support list of messages 38

### T

Take Action commands problems and workarounds 34 Technotes 40 trace turn off 13 turn on 13 trace levels 8 trace options 8 trace settings 11 tracing 9 troubleshooting 1 agent-specific 22 agent-specific workspaces 28 installation 15 problems and workarounds 15 remote deployment 20 situations 30 Take Action commands 34 turn off trace 13 turn on trace 13 uninstallation 15 workspaces 28

### W

wikis 40 workarounds 15 workspaces problems and workarounds 28

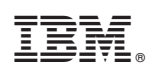

Printed in USA